# HP iPAQ

Instrukcja obsługi

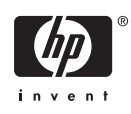

© 2006 Hewlett-Packard Development Company, L.P.

Microsoft, Windows, logo Windows, Outlook, i ActiveSync są znakami handlowymi Microsoft Corporation na terenie USA i innych krajów.

Produkty HP iPAQ działają pod kontrolą oprogramowania Microsoft® Windows Mobile® 5.0 dla Pocket PC.

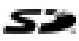

Logo SD jest znakiem handlowym jego właściciela.

Bluetooth® jest znakiem handlowym swojego właściciela i jest wykorzystywany przez Hewlett-Packard Development Company, L.P na podstawie licencji.

Wszystkie inne nazwy wykorzystane w niniejszym dokumencie mogą być znakami handlowymi odpowiednich firm.

Firma Hewlett-Packard Company nie może być pociągana do odpowiedzialności za błędy techniczne i edycyjne, oraz za informacje pominięte w tym dokumencie. Informacje zawarte w tym dokumencie są dostarczane w stanie "takim, jakim są" bez gwarancji HP i mogą ulec zmianie bez powiadomienia. Jedyne gwarancje na produkty Hewlett-Packard są wyraźnie określone w dołączonej do produktu gwarancji ograniczonej. Żadna część niniejszego dokumentu nie może być rozumiana jako dodatkowa gwarancja.

Niniejszy dokument zawiera informacje chronione prawem autorskim. Żadna część niniejszego dokumentu może być kopiowana, przechowywana, tłumaczona na inny język bez uprzedniej, pisemnej zgody Hewlett-Packard Development Company, L.P.

Instrukcja obsługi HP iPAQ

Wydanie pierwsze (Wrzesień 2006)

Zawiera chlorany – może wymagać specjalnego obchodzenia się.

# Spis treści

## Instrukcja obsługi HP iPAQ

| Zawartość opakowania       2         Elementy       3         Elementy a górze       3         Elementy z przodu       4         Elementy z przodu       4         Elementy z tylu       5         Elementy z lewej i z prawej strony       6         Zawartość płyty Getting Started CD       7         Szybkie uruchamianie nawigacji       8         Instalacja akumulatora       8         Włączanie i konfiguracja       10         HP Quick Launch (Szybkie uruchamianie)       11         Konfiguracja rawigacji       11         Konfiguracja zestawu samochodowego       11         Konfiguracja zestawu samochodowego       11         Konfiguracja awigacji do miejsca docelowego       15         Menu       16         Zapisywanie miejsc docelowych       16         Uztawienia       17         Uzyteczne Miejsca (POI)       17         TomTom Plus       16         Narzędzia podróżne       16         WorldMate Standard Edition       16         Konfiguracja komputera Travel Companion       16         Chrana hasłem komputera Travel Companion       16         Ochrona hasłem komputera HP iPAQ       22         Ochrona                                                               | Witamy                                                                  | 1  |
|----------------------------------------------------------------------------------------------------|-------------------------------------------------------------------------|----|
| Elementy       3         Elementy z przodu       4         Elementy z tyłu       5         Elementy z tyłu       6         Zawartość płyty Getting Started CD       7         Szybkie uruchamianie nawigacji       8         Instalacja akumulatora       8         Włączanie i konfiguracja       10         Konfiguracja nawigacji       11         Konfiguracja a programu TomTom Navigator 6       11         Konfiguracja do miejsca docelowego       15         Menu       16         Zapisywanie miejsc docelowych       16         Ustawienia       17         Uzyteczne Miejsca (POI)       17         TomTom Plus       16         Narzędzia podróżne       16         WorldMate Standard Edition       16         Funkcje organizatora       16         Dalsza konfiguracja komputera Travel Companion       15         Konfiguracja komputera Travel Companion       16         Ochrona hasłem komputera HP iPAQ       23         Ochrona hasłem komputera Travel Companion       15         Konfiguracja komputera Travel Companion       16         Sprawdzanie poziomu naładowania baterii       23         Oknora hasłem komputera Travel Companion       1                                     | Zawartość opakowania                                                    | 2  |
| Elementy a górze       2         Elementy z przodu       4         Elementy z tyłu       5         Elementy z lewej i z prawej strony       6         Zawartość płyty Getting Started CD       7         Szybkie uruchamianie nawigacji       6         Instalacja akumulatora       6         Włączanie i konfiguracja       10         HP Quick Launch (Szybkie uruchamianie)       10         Konfiguracja rawigacji       11         Konfiguracja zestawu samochodowego       11         Konfiguracja zestawu samochodowego       16         Nawigacja do miejsca docelowego       16         Menu       16         Zapisywanie miejsc docelowych       16         Ustawienia       17         Użyteczne Miejsca (POI)       17         TomTom Plus       16         Narzędzia podróżne       16         WorldMate Standard Edition       16         Funkcje organizatora       15         Dalsza konfiguracja komputera Travel Companion       16         Ochrona hastem komputera HP iPAQ       22         Ekran Dzisiaj       22         ikony stanu       24         Program iiPAQ Wireless       22         Sprawdzanie natadowania bate                                                               | Elementy                                                                | 3  |
| Elementy z przodu       4         Elementy z tyłu       5         Elementy z lewej i z prawej strony       6         Zawartość płyty Getting Started CD       7         Szybkie uruchamianie nawigacji       5         Instalacja akumulatora       6         Włączanie i konfiguracja       10         HP Quick Launch (Szybkie uruchamianie)       11         Konfiguracja nawigacji       11         Konfiguracja zestawu samochodowego       11         Korzystanie z programu Tom Navigator 6       12         Nawigacja do miejsca docelowego       16         Menu       16         Zapisywanie miejsc docelowych       16         Ustawienia       17         Użyteczne Miejsca (POI)       17         TomTom Plus       16         Narzędzia podróżne       16         WorldMate Standard Edition       16         Funkcje organizatora       15         Odnajdywanie numeru seryjnego i numeru modelu       22         Ochrona hasłem komputera Travel Companion       15         Odnajdywanie numeru seryjnego i numeru modelu       22         Ekran Dzisiaj       22         ikony stanu       22         Program iPAQ Wireless       25 <t< td=""><td>Elementy na górze</td><td> 3</td></t<>      | Elementy na górze                                                       | 3  |
| Elementy z tyłu       6         Elementy z lewej i z prawej strony       6         Zawartość płyty Getting Started CD       7         Szybkie uruchamianie nawigacji       7         Szybkie uruchamianie nawigacji       7         Unstalacja akumulatora       6         Włączanie i konfiguracja       10         HP Quick Launch (Szybkie uruchamianie)       10         Konfiguracja zestawu samochodowego       11         Korzystanie z programu TomTom Navigator 6       12         Nawigacja do miejsca docelowego       16         Menu       16         Zapisywanie miejsc docelowego       16         Ustawienia       17         Użyteczne Miejsca (POI)       17         TomTom Plus       18         Narzędzia podróżne       16         WorldMate Standard Edition       16         Funkcje organizatora       17         Dalsza konfiguracja komputera Travel Companion       16         Konfiguracja komputera Travel Companion       12         Ochrona hasłem komputera HP iPAQ       22         Ekran Dzisiaj       22         ikony stanu       22         Program iPAQ Wireless       22         Sprawdzanie poziomu naładowania baterii       26 <td>Elementy z przodu</td> <td> 4</td> | Elementy z przodu                                                       | 4  |
| Elementy z lewej i z prawej strony       6         Zawartość płyty Getting Started CD       7         Szybkie uruchamianie nawigacji       6         Instalacja akumulatora       6         Włączanie i konfiguracja       10         HP Quick Launch (Szybkie uruchamianie)       10         Konfiguracja nawigacji       11         Konfiguracja zestawu samochodowego       11         Korzystanie z programu TomTom Navigator 6       16         Nawigacja do miejsca docelowego       16         Menu       16         Zapisywanie miejsc docelowych       16         Uztyteczne Miejsca (POI)       17         TomTom Plus       18         Narzędzia podróżne       16         WorldMate Standard Edition       16         Funkcje organizatora       19         Dalsza konfiguracja komputera Travel Companion       19         Odnajdywanie numeru seryjnego i numeru modelu       22         Ochrona hasłem komputera HP iPAQ       22         Ekran Dzisiaj       22         ikony stanu       22         Program iPAQ Wireless       26         Sprawdzanie poziomu naładowania baterii       26         Wprowadzanie kostu       26                                                                | Elementy z tyłu                                                         | 5  |
| Zawartość płyty Getting Started CD                                                                                                    | Elementy z lewej i z prawej strony                                      | e  |
| Szybkie uruchamianie nawigacji                                                                                                    | Zawartość płyty Getting Started CD                                      | 7  |
| Instalacja akumulatora       6         Włączanie i konfiguracja       10         HP Quick Launch (Szybkie uruchamianie)       11         Konfiguracja nawigacji       11         Konfiguracja zestawu samochodowego       11         Korzystanie z programu TomTom Navigator 6       11         Korzystanie z programu TomTom Navigator 6       12         Menu       16         Zapisywanie miejsc docelowego       16         Ustawienia       17         Uzyteczne Miejsca (POI)       17         TomTom Plus       16         Narzędzia podróżne       16         WorldMate Standard Edition       16         Funkcje organizatora       16         Odnajdywanie numeru seryjnego i numeru modelu       22         Ochrona hasłem komputera Travel Companion       19         Odnajdywanie numeru seryjnego i numeru modelu       22         Ochrona hasłem komputera HP iPAQ       22         Ekran Dzisiaj       22         ikony stanu       24         Program iPAQ Wireless       24         Sprawdzanie poziomu naładowania baterii       24         Oszczędzanie baterii       24         Wprowadzanie tekstu       26                                                                               | Szybkie uruchamianie nawigacji                                          | 8  |
| Włączanie i konfiguracja       10         HP Quick Launch (Szybkie uruchamianie)       10         Konfiguracja nawigacji       11         Konfiguracja zestawu samochodowego       11         Korzystanie z programu TomTom Navigator 6       15         Nawigacja do miejsca docelowego       16         Menu       16         Zapisywanie miejsc docelowych       16         Ustawienia       17         Dizyteczne Miejsca (POI)       17         TomTom Plus       16         Narzędzia podróżne       16         WorldMate Standard Edition       16         Funkcje organizatora       15         Dalsza konfiguracja komputera Travel Companion       16         Ochrona hasłem komputera HP iPAQ       22         Ekran Dzisiaj       22         ikony stanu       22         Program iPAQ Wireless       22         Sprawdzanie poziomu naładowania baterii       22         Oszczędzanie baterii       22         Wprowadzanie tekstu       26                                                                                                    | Instalacja akumulatora                                                  | 8  |
| HP Quick Launch (Szybkie uruchamianie)       10         Konfiguracja nawigacji       11         Konfiguracja zestawu samochodowego       11         Korzystanie z programu TomTom Navigator 6       16         Nawigacja do miejsca docelowego       16         Menu       16         Zapisywanie miejsc docelowych       16         Ustawienia       17         Użyteczne Miejsca (POI)       17         TomTom Plus       16         Narzędzia podróżne       16         WorldMate Standard Edition       16         Funkcje organizatora       19         Dalsza konfiguracja komputera Travel Companion       19         Odnajdywanie numeru seryjnego i numeru modelu       22         Ochrona hasłem komputera HP iPAQ       22         Ekran Dzisiaj       22         ikony stanu       24         Program iPAQ Wireless       25         Sprawdzanie poziomu naładowania baterii       25         Oszczędzanie baterii       26         Wprowadzanie tekstu       26                                                                                                    | Włączanie i konfiguracja                                                | 10 |
| Konfiguracja nawigacji       11         Konfiguracja zestawu samochodowego       11         Korzystanie z programu TomTom Navigator 6       15         Nawigacja do miejsca docelowego       16         Zapisywanie miejsc docelowych       16         Ustawienia       17         Użyteczne Miejsca (POI)       17         TomTom Plus       16         Narzędzia podróżne       16         WorldMate Standard Edition       18         Funkcje organizatora       19         Dalsza konfiguracja komputera Travel Companion       19         Odnajdywanie numeru seryjnego i numeru modelu       22         Ochrona hasłem komputera HP IPAQ       22         Ekran Dzisiaj       22         ikony stanu       24         Program iPAQ Wireless       25         Sprawdzanie poziomu naładowania baterii       25         Oszczędzanie baterii       26         Wprowadzanie tekstu       26                                                                                                    | HP Quick Launch (Szybkie uruchamianie)                                  | 10 |
| Konfiguracja zestawu samochodowego       11         Korzystanie z programu TomTom Navigator 6       16         Nawigacja do miejsca docelowego       16         Menu       16         Zapisywanie miejsc docelowych       16         Ustawienia       17         Użyteczne Miejsca (POI)       17         TomTom Plus       18         Narzędzia podróżne       18         WorldMate Standard Edition       18         Funkcje organizatora       19         Dalsza konfiguracja       19         Konfiguracja       19         Odnajdywanie numeru seryjnego i numeru modelu       23         Ochrona hasłem komputera HP iPAQ       23         Ekran Dzisiaj       24         ikony stanu       24         Program iPAQ Wireless       25         Sprawdzanie poziomu naładowania baterii       26         Wprowadzanie tekstu       26                                                                                                    | Konfiguracja nawigacji                                                  | 11 |
| Korzystanie z programu TomTom Navigator 6       15         Nawigacja do miejsca docelowego       16         Menu       16         Zapisywanie miejsc docelowych       16         Ustawienia       17         Użyteczne Miejsca (POI)       17         TomTom Plus       18         Narzędzia podróżne       18         WorldMate Standard Edition       18         Funkcje organizatora       19         Dalsza konfiguracja       19         Konfiguracja komputera Travel Companion       19         Odnajdywanie numeru seryjnego i numeru modelu       23         Ochrona hasłem komputera HP iPAQ       23         Ekran Dzisiaj       24         Program iPAQ Wireless       25         Sprawdzanie poziomu naładowania baterii       25         Oszczędzanie baterii       26         Wprowadzanie tekstu       26                                                                                                    | Konfiguracja zestawu samochodowego                                      | 11 |
| Nawigacja do miejsca docelowego       15         Menu       16         Zapisywanie miejsc docelowych       16         Ustawienia       17         Użyteczne Miejsca (POI)       17         TomTom Plus       18         Narzędzia podróżne       18         WorldMate Standard Edition       18         Funkcje organizatora       19         Dalsza konfiguracja       19         Konfiguracja komputera Travel Companion       19         Odnajdywanie numeru seryjnego i numeru modelu       23         Ochrona hasłem komputera HP iPAQ       23         Ekran Dzisiaj       24         Program iPAQ Wireless       25         Sprawdzanie poziomu naładowania baterii       26         Wprowadzanie tekstu       26                                                                                                    | Korzystanie z programu TomTom Navigator 6                               | 15 |
| Menu       16         Zapisywanie miejsc docelowych       16         Ustawienia       17         Użyteczne Miejsca (POI)       17         TomTom Plus       18         Narzędzia podróżne       18         WorldMate Standard Edition       18         Funkcje organizatora       19         Dalsza konfiguracja       19         Konfiguracja komputera Travel Companion       19         Odnajdywanie numeru seryjnego i numeru modelu       22         Ochrona hasłem komputera HP iPAQ       23         Ekran Dzisiaj       23         ikony stanu       24         Program iPAQ Wireless       25         Sprawdzanie poziomu naładowania baterii       26         Wprowadzanie tekstu       26                                                                                                    | Nawigacja do miejsca docelowego                                         | 15 |
| Zapisywanie miejsc docelowych       16         Ustawienia       17         Użyteczne Miejsca (POI)       17         TomTom Plus       18         Narzędzia podróżne       18         WorldMate Standard Edition       18         Funkcje organizatora       19         Dalsza konfiguracja       19         Konfiguracja komputera Travel Companion       19         Odnajdywanie numeru seryjnego i numeru modelu       23         Ochrona hasłem komputera HP iPAQ       23         Ekran Dzisiaj       23         ikony stanu       24         Program iPAQ Wireless       25         Sprawdzanie poziomu naładowania baterii       26         Wprowadzanie tekstu       26                                                                                                    | Menu                                                                    | 16 |
| Ustawienia       17         Użyteczne Miejsca (POI)       17         TomTom Plus       18         Narzędzia podróżne       18         WorldMate Standard Edition       18         Funkcje organizatora       19         Dalsza konfiguracja       19         Konfiguracja komputera Travel Companion       19         Odnajdywanie numeru seryjnego i numeru modelu       23         Ochrona hasłem komputera HP iPAQ       23         Ekran Dzisiaj       24         Program iPAQ Wireless       25         Sprawdzanie poziomu naładowania baterii       26         Wprowadzanie tekstu       26                                                                                                    | Zapisywanie miejsc docelowych                                           | 16 |
| Użyteczne Miejsca (POI)17TomTom Plus18Narzędzia podróżne18WorldMate Standard Edition18Funkcje organizatora19Dalsza konfiguracja19Konfiguracja komputera Travel Companion19Odnajdywanie numeru seryjnego i numeru modelu23Ochrona hasłem komputera HP iPAQ23Ekran Dzisiaj23ikony stanu24Program iPAQ Wireless25Sprawdzanie poziomu naładowania baterii26Wprowadzanie tekstu26                                                                                                    | Ustawienia                                                              | 17 |
| TomTom Plus18Narzędzia podróżne18WorldMate Standard Edition18Funkcje organizatora19Dalsza konfiguracja19Konfiguracja komputera Travel Companion19Odnajdywanie numeru seryjnego i numeru modelu23Ochrona hasłem komputera HP iPAQ23Ekran Dzisiaj23ikony stanu24Program iPAQ Wireless25Sprawdzanie poziomu naładowania baterii26Wprowadzanie tekstu26                                                                                                    | Użyteczne Miejsca (POI)                                                 | 17 |
| Narzędzia podróżne       18         WorldMate Standard Edition       18         Funkcje organizatora       19         Dalsza konfiguracja       19         Konfiguracja komputera Travel Companion       19         Odnajdywanie numeru seryjnego i numeru modelu       23         Ochrona hasłem komputera HP iPAQ       23         Ekran Dzisiaj       24         Program iPAQ Wireless       25         Sprawdzanie poziomu naładowania baterii       25         Oszczędzanie baterii       26         Wprowadzanie tekstu       26                                                                                                    | TomTom Plus                                                             | 18 |
| WorldMate Standard Edition       18         Funkcje organizatora       19         Dalsza konfiguracja       19         Konfiguracja komputera Travel Companion       19         Odnajdywanie numeru seryjnego i numeru modelu       23         Ochrona hasłem komputera HP iPAQ       23         Ekran Dzisiaj       23         ikony stanu       24         Program iPAQ Wireless       25         Sprawdzanie poziomu naładowania baterii       25         Oszczędzanie baterii       26         Wprowadzanie tekstu       26                                                                                                    | Narzędzia podróżne                                                      | 18 |
| Funkcje organizatora       19         Dalsza konfiguracja       19         Konfiguracja komputera Travel Companion       19         Odnajdywanie numeru seryjnego i numeru modelu       23         Ochrona hasłem komputera HP iPAQ       23         Ekran Dzisiaj       23         ikony stanu       24         Program iPAQ Wireless       25         Sprawdzanie poziomu naładowania baterii       26         Wprowadzanie tekstu       26                                                                                                    | WorldMate Standard Edition                                              | 18 |
| Dalsza konfiguracja       19         Konfiguracja komputera Travel Companion       19         Odnajdywanie numeru seryjnego i numeru modelu       23         Ochrona hasłem komputera HP iPAQ       23         Ekran Dzisiaj       23         ikony stanu       24         Program iPAQ Wireless       25         Sprawdzanie poziomu naładowania baterii       26         Wprowadzanie tekstu       26                                                                                                    | Funkcje organizatora                                                    | 19 |
| Konfiguracja komputera Travel Companion       19         Odnajdywanie numeru seryjnego i numeru modelu       23         Ochrona hasłem komputera HP iPAQ       23         Ekran Dzisiaj       23         ikony stanu       24         Program iPAQ Wireless       25         Sprawdzanie poziomu naładowania baterii       25         Oszczędzanie baterii       26         Wprowadzanie tekstu       26                                                                                                    | Dalsza konfiguracja                                                     | 19 |
| Odnajdywanie numeru seryjnego i numeru modelu       23         Ochrona hasłem komputera HP iPAQ       23         Ekran Dzisiaj       23         ikony stanu       24         Program iPAQ Wireless       25         Sprawdzanie poziomu naładowania baterii       25         Oszczędzanie baterii       26         Wprowadzanie tekstu       26                                                                                                    | Konfiguracja komputera Travel Companion                                 | 19 |
| Ochrona hasłem komputera HP iPAQ       23         Ekran Dzisiaj       23         ikony stanu       24         Program iPAQ Wireless       25         Sprawdzanie poziomu naładowania baterii       25         Oszczędzanie baterii       26         Wprowadzanie tekstu       26                                                                                                    | Odnajdywanie numeru seryjnego i numeru modelu                           |    |
| Ekran Dzisiaj                                                                                                    | Ochrona hasłem komputera HP iPAQ                                        | 23 |
| ikony stanu                                                                                                    | Ekran Dzisiaj                                                           | 23 |
| Program iPAQ Wireless                                                                                                    | ikony stanu                                                             | 24 |
| Sprawdzanie poziomu naładowania baterii                                                                                                    | Program iPAQ Wireless                                                   | 25 |
| Oszczędzanie baterii                                                                                                    | Sprawdzanie poziomu naładowania baterii                                 | 25 |
| Wprowadzanie tekstu                                                                                                    | Oszczędzanie baterii                                                    |    |
|                                                                                                    | Wprowadzanie tekstu                                                     |    |
| Wprowadzanie tekstu za pomocą programu Block Recognizer (Rozpoznawanie                                                                                                    | Wprowadzanie tekstu za pomocą programu Block Recognizer (Rozpoznawanie  |    |
| bloków)                                                                                                    | bloków)                                                                 | 27 |
| Wprowadzanie tekstu za pomocą klawiatury ekranowej                                                                                                    | Wprowadzanie tekstu za pomocą klawiatury ekranowej                      | 27 |
| Wprowadzanie tekstu za pomocą programu Letter Recognizer (Rozpoznawanie                                                                                                    | Wprowadzanie tekstu za pomocą programu Letter Recognizer (Rozpoznawanie |    |
| liter)                                                                                                    | liter)                                                                  | 28 |

|            | Pisanie w programie Transcriber                                  | 28 |
|------------|------------------------------------------------------------------|----|
| Resetowa   | nie komputera HP iPAQ                                            | 29 |
|            | Wykonywanie miękkiego resetu                                     | 29 |
|            | Przywracanie ustawień fabrycznych                                | 29 |
| Rozrywka   |                                                                  | 30 |
|            | Windows Media Player 10 Mobile                                   | 30 |
|            | Słuchanie muzyki i oglądanie nagrań wideo                        | 31 |
|            | Czyszczenie listy Now Playing (Teraz odtwarzane)                 | 31 |
|            | Aktualizacja biblioteki                                          | 31 |
|            | HP Photosmart Mobile                                             | 31 |
|            | Dodawania notatek głosowych do obrazów                           | 32 |
|            | Wysyłanie obrazów przez email                                    | 32 |
|            | Oglądanie pokazu slajdów                                         | 33 |
|            | Drukowanie obrazów                                               | 33 |
|            | Dodawanie obrazu do kontaktu                                     | 33 |
|            | Ustawianie obrazu jako tła ekranu Today (Dzisiaj)                | 33 |
| oprograme  | owanie Mobile Office                                             | 34 |
|            | Calendar (Kalendarz)                                             | 34 |
|            | Uzyskiwanie dostępu do programu Calendar (Kalendarz)             | 34 |
|            | Przeglądanie planu dnia                                          | 35 |
|            | Przeglądanie terminów                                            | 35 |
|            | Planowanie terminu                                               | 35 |
|            | Wysyłanie zawiadomienia o spotkaniu                              | 35 |
|            | Contacts (Kontakty)                                              | 36 |
|            | Uzyskiwanie dostępu do programu Contacts (Kontakty)              | 36 |
|            | Tworzenie kontaktu                                               | 36 |
|            | Wyszukiwanie kontaktów                                           | 37 |
|            | Tasks (Zadania)                                                  | 37 |
|            | Tworzenie zadania                                                | 37 |
|            | Wyszukiwanie zadań                                               | 37 |
|            | E-mail                                                           | 38 |
|            | Różne metody uzyskania dostępu do wiadomości email               | 38 |
|            | Konfiguracja konta email na serwerze Exchange                    | 38 |
|            | Konfiguracja konta email POP3, HTTP, lub IMAP4                   | 39 |
|            | Tworzenie i wysyłanie wiadomości Outlook E-mail                  | 40 |
|            | Odpowiadanie na wiadomości Outlook E-mail oraz ich przekazywanie | 40 |
|            | Sortowanie listy wiadomości                                      | 41 |
|            | Internet Explorer Mobile                                         | 41 |
|            | Word Mobile                                                      | 41 |
|            | Excel Mobile                                                     | 41 |
|            | PowerPoint Mobile                                                | 42 |
| WLAN       |                                                                  | 42 |
|            | Włączanie i wyłączanie WLAN                                      | 43 |
|            | Wyszukiwanie sieci WLAN                                          | 43 |
|            | Kontigurowanie ustawień zabezpieczeń sieci                       | 43 |
| Bluetooth  | ·····                                                            | 44 |
|            | Włączanie i wyłączanie Bluetooth                                 | 44 |
| <b>.</b> . | Podłączanie zestawu słuchawkowego Bluetooth                      | 44 |
| Ochrona e  | ekranu komputera HP iPAQ przed uszkodzeniami                     | 45 |
| Uzyskiwar  | ne pomocy w przypadku uszkodzenia ekranu                         | 45 |

| Dodatkowe wskazówki dotyczace korzystania z HP iPAQ | . 45 |
|-----------------------------------------------------|------|
| Czesto zadawane pytania                             | . 46 |
| Dodatkowe informacje                                | . 46 |
|                                                     |      |
| Indeks                                              | . 48 |

# Instrukcja obsługi HP iPAQ

 $\triangle$ 

**OSTROŻNIE** Tekst zaznaczony w ten sposób oznacza, że nieprzestrzeganie wskazówek w nim zawartych może spowodować uszkodzenie urządzenia lub utratę informacji.

# Witamy

Dziękujemy za zakup komputera HP iPAQ Travel Companion. Przewodnik ten został zaprojektowany z myślą o pomocy w szybkim rozpoczęciu korzystania z urządzenia. Dokładniejsze instrukcje znajdziesz w rozdziale Dodatkowe informacje. W przewodniku tym dowiesz się, jak:

- Korzystać w komputerze Travel Companion z funkcji związanych z podróżowaniem, wbudowanego systemu GPS (Global Positioning System) i asystenta podróży WorldMate.
- Skonfigurować komputer Travel Companion by synchronizował media cyfrowe i informacje osobiste, takie jak kalendarz, kontakty czy email, z komputerem osobistym.
- Chronić komputer Travel Companion przed przypadkowym uszkodzeniem, poprzez pokazanie jak prawidłowo zakładać pokrywkę baterii w urządzeniu i przekazanie informacji na temat ochrony ekranu urządzenia.
- Wydłużyć czas pracy na baterii by móc dłużej korzystać z urządzenia pomiędzy ładowaniami.
- Wykonać miękki reset lub przywrócić ustawienia fabryczne, aby poprawić wydajność urządzenia.
- Rozwiązywać typowe problemy z urządzeniem, w tym także z synchronizacją.
- Korzystać z klawiatury ekranowej, klawiszy funkcyjnych, programów Calendar (Kalendarz), Contacts (Kontakty) i Tasks (Zadania).
- Korzystać z wiadomości oraz interfejsów WLAN\* i Bluetooth.

\*WLAN jest dostępne tylko w modelach rx5900 series.

# Zawartość opakowania

Na tym rysunku przedstawione są elementy znajdujące się w pudełku z komputerem Travel Companion. Dzięki temu rysunkowi możesz zaznajomić się z urządzeniem.

[<del>]]]]</del>

Uwaga Zawartość pudełka zależy od modelu.

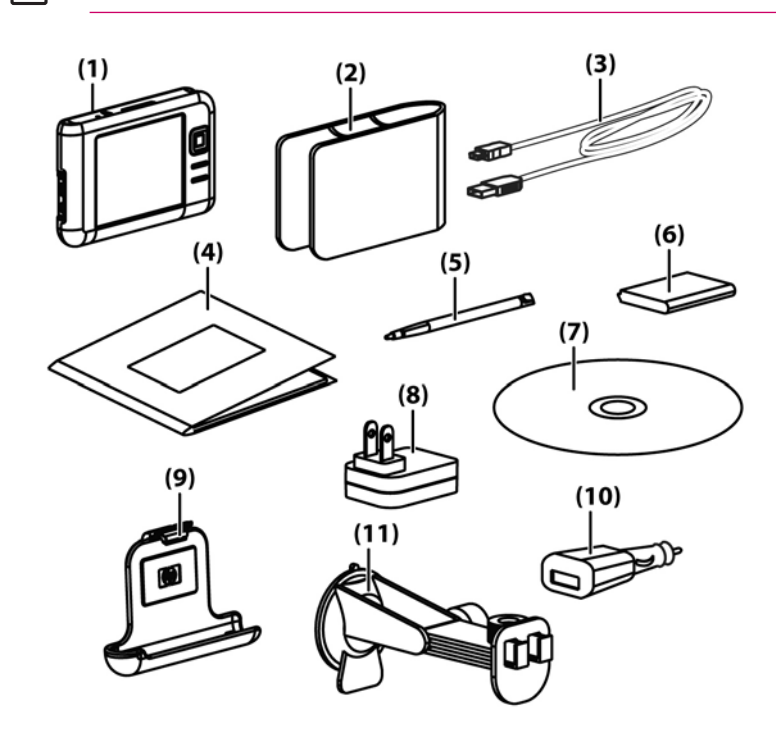

|      | Zawartość opakowania                                       |
|------|------------------------------------------------------------|
| (1)  | HP iPAQ                                                    |
| (2)  | Futerał                                                    |
| (3)  | Przewód synchronizacyjny/zasilający mini USB (2 sztuki)    |
| (4)  | Dokumentacja HP iPAQ                                       |
| (5)  | Piórko                                                     |
| (6)  | Wymienny akumulator litowo-jonowy 1,700 mAH                |
| (7)  | Płyta CD Rozpoczęcie pracy ze specjalnym oprogramowaniem   |
| (8)  | Zasilacz sieciowy z wymienną wtyczką                       |
| (9)  | Zestaw samochodowy – uchwyt                                |
| (10) | Zestaw samochodowy – zasilacz podróżny                     |
| (11) | Zestaw samochodowy – uchwyt do montażu na przedniej szybie |

# Elementy

[<del>]]]]</del>

**Uwaga** Nie wszystkie modele lub funkcje są dostępne we wszystkich regionach.

# Elementy na górze

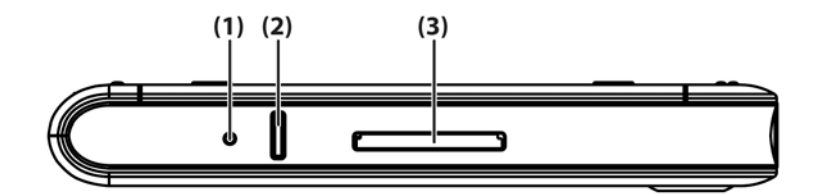

|     | Element             | Funkcja                                                                                                    |
|-----|---------------------|----------------------------------------------------------------------------------------------------|
| (1) | Przycisk Reset      | Naciśnij, jeżeli chcesz wykonać miękki reset komputera Travel Companion.                                                                                                    |
| (2) | Przycisk nagrywania | Naciśnij, aby nagrać głos lub dźwięk.                                                                                                    |
| (3) | Gniazdo SD          | Karty pamięci SD (Secure Digital) umożliwiają przechowywanie danych, a<br>karty SDIO (Secure Digital Input/Output) umożliwiają rozszerzenie<br>funkcjonalności komputera Travel Companion. |

# Elementy z przodu

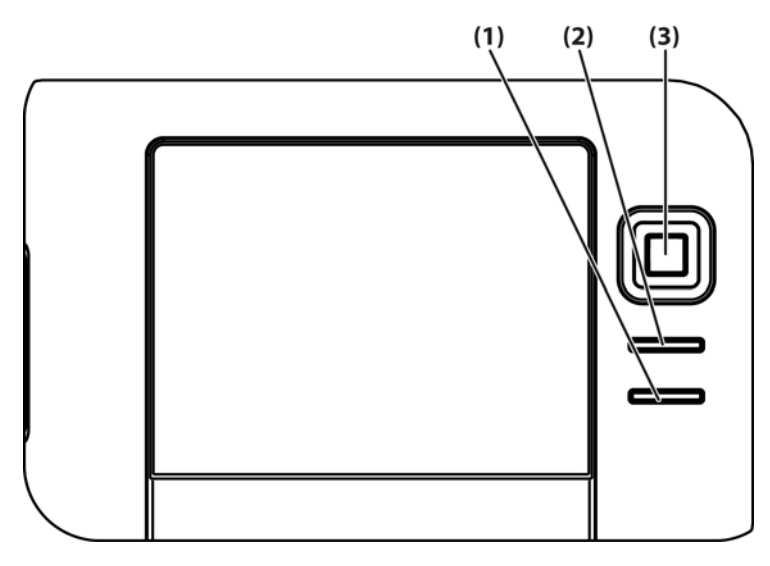

|     | Element                           | Funkcja                                                            |
|-----|-----------------------------------|--------------------------------------------------------------------|
| (1) | Przycisk menu Start               | Naciśnij, aby otworzyć menu Start.                                 |
| (2) | Przycisk OK                       | Naciśnij, aby zamknąć bieżące okno lub wyjść z bieżącej aplikacji. |
| (3) | 9-kierunkowy przycisk nawigacyjny | W trybie standardowym:                                             |
|     |                                   | W górę – przewijanie do góry                                       |
|     |                                   | • W dół – przewijanie do dołu                                      |
|     |                                   | • W lewo – przewijanie w lewo                                      |
|     |                                   | • W prawo – przewijanie w prawo                                    |
|     |                                   | Podczas korzystania z GPS:                                         |
|     |                                   | W górę – powiększenie                                              |
|     |                                   | W dół – zmniejszenie powiększenia                                  |
|     |                                   | W lewo – przyciszenie                                              |
|     |                                   | W prawo – zwiekszenie głośności                                    |

# Elementy z tyłu

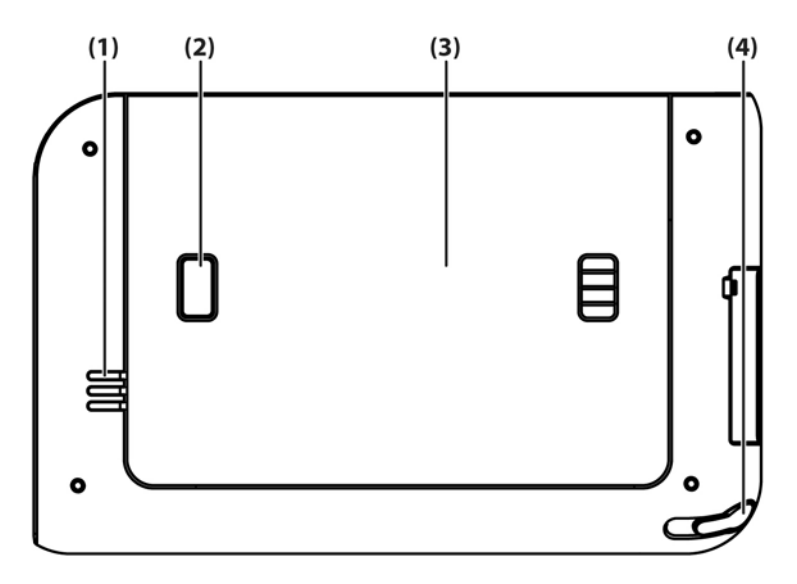

|     | Element                              | Funkcja                                                                                                    |
|-----|--------------------------------------|----------------------------------------------------------------------------------------------------|
| (1) | Głośnik                              | Głośnik umożliwia usłyszenie głosowych informacji nawigacyjnych.                                                          |
| (2) | Przycisk zwalniania pokrywki baterii | Naciśnij, aby zdjąć pokrywkę baterii.                                                                                     |
| (3) | Pokrywka baterii                     | Zdejmij pokrywkę, aby zainstalować lub wyjąć akumulator.                                                                  |
| (4) | Piórko                               | Służy do wprowadzania informacji. Piórko wystarczy wysunąć. Po<br>zakończeniu korzystania wystarczy je wsunąć z powrotem. |

# Elementy z lewej i z prawej strony

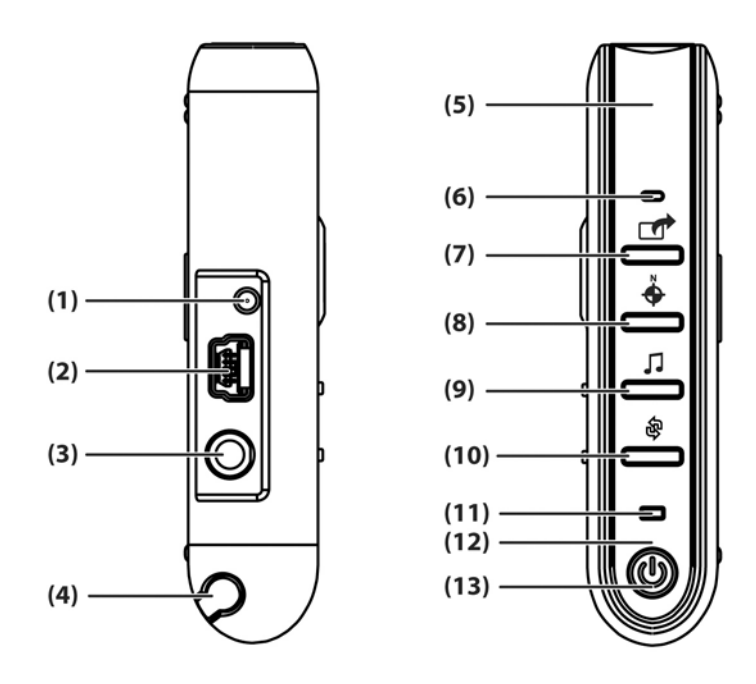

|      | Element                                         | Funkcja                                                                                                    |
|------|-------------------------------------------------|----------------------------------------------------------------------------------------------------|
| (1)  | Gniazdo zewnętrznej anteny MMCX                 | Umożliwia podłączenie zewnętrznej, aktywnej anteny GPS.                                                                                                |
| (2)  | Gniazdo ładowania/komunikacyjne                 | Służy do podłączania przewodu synchronizacyjnego mini USB                                                                                              |
| (3)  | Gniazdo słuchawek                               | Podłączenie słuchawek do tego portu umożliwia słuchanie muzyki.                                                                                        |
| (4)  | Piórko                                          | Służy do wprowadzania informacji. Piórko wystarczy wysunąć. Po<br>zakończeniu korzystania wystarczy je wsunąć z powrotem.                              |
| (5)  | Wewnętrzna antena WLAN*                         | Pozwala na połączenie z sieciami bezprzewodowymi. (tylko w modelach rx5900 series)                                                                     |
| (6)  | Mikrofon                                        | Mów do mikrofonu, aby nagrywać notatki głosowe.                                                                                                    |
| (7)  | Przycisk Quick Launch (Szybkie<br>uruchamianie) | Naciśnij by uzyskać dostęp do ekranu HP Quick Launch (Szybkie<br>uruchamianie). Naciśnięcie i przytrzymanie uruchamia program Calendar<br>(Kalendarz). |
| (8)  | Przycisk Navigation (Nawigacja)                 | Naciśniecie uruchamia aplikację GPS. Naciśnięcie i przytrzymanie uruchamia program Contacts (Kontakty).                                                |
| (9)  | Przycisk Windows Media Player                   | Naciśnięcie uruchamia program Windows Media Player. Naciśnięcie i przytrzymanie uruchamia program Pocket Internet Explorer.                            |
| (10) | Przycisk obracania ekranu                       | Naciśnięcie powoduje obrócenie ekranu do ustawienia pionowego lub<br>poziomego. Naciśnięcie i przytrzymanie uruchamia program Photosmart<br>Mobile.    |
| (11) | Dioda połączeń bezprzewodowych                  | <ul> <li>Niebieska dioda – WLAN*, Bluetooth lub GPS są włączone.</li> <li>Dioda wyłączona – WLAN*, Bluetooth lub GPS są wyłączone.</li> </ul>          |
|      |                                                 | *WLAN jest dostępne tylko w modelach rx5900 series.                                                                                                    |

|      | Element                     | Funkcja                                               |
|------|-----------------------------|-------------------------------------------------------|
| (12) | Wewnętrzna antena Bluetooth | Umożliwia połączenie z innymi urządzeniami Bluetooth. |
| (13) | Przycisk i dioda zasilania  | Włącza i wyłącza urządzenie.                          |
|      |                             | Świeci pomarańczowo – Trwa ładowanie baterii          |
|      |                             | Świeci na zielono – Bateria w pełni naładowana        |
|      |                             | Miga pomarańczowo – Przypomnienie lub alarm           |

# Zawartość płyty Getting Started CD

Płyta CD Rozpoczęcie pracy zawiera:

- Microsoft ActiveSync 4.1 lub nowszy
- Microsoft Outlook 2002
- Dodatkowe informacje o produkcie
- Istotne informacje o bezpieczeństwie
- Wtyczkę WorldMate Active Sync
- HP Photosmart Premier
- Dodatkowe oprogramowanie dla komputera Travel Companion i komputera osobistego

Całe oprogramowanie i dokumentacja zostały zaprojektowane z myślą o instalacji na komputerze osobistym, aby umożliwić wykorzystanie pełnego potencjału komputera Travel Companion.

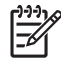

**Uwaga** ActiveSync 4.1 obsługuje wszystkie obecne systemy operacyjne Microsoft z wyjątkiem Windows 98SE i Windows ME.

# Szybkie uruchamianie nawigacji

Komputer Travel Companion może być użyty jako system nawigacji GPS zaraz po wyjęciu z pudełka. Kolejny rozdział zawiera instrukcje dotyczące przygotowania i korzystania z komputera Travel Companion zaraz po jego zakupie.

**OSTROŻNIE** Jedź ostrożnie, gdy używasz komputer Travel Companion do nawigacji.

# Instalacja akumulatora

Akumulator zapewnia zasilanie dla komputera Travel Companion w czasie pracy. Do komputera Travel Companion dołączony jest przewód synchronizacyjny mini-USB, który musi być użyty wraz z zasilaczem do naładowania urządzenia.

Instalacja akumulatora:

- 1. Odwróć urządzenie tak, aby widać było pokrywkę baterii znajdującą się z tyłu obudowy.
- 2. Naciśnij przycisk zwalniający baterię (1).
- 3. Przesuń pokrywkę baterii do dołu około 1 cm, a następnie unieś ją (2).

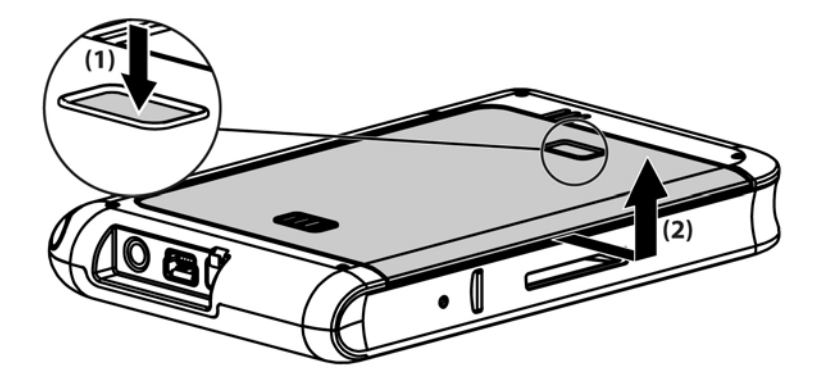

4. Włóż akumulator do wnęki (1), tak by styki akumulatora zetknęły się ze stykami we wnęce, a następnie wciśnij akumulator aż zatrzaśnie się na miejscu (2). Podczas wkładania akumulatora wyciągnij uchwyt do wyjmowania akumulatora, tak by znajdował się na zewnątrz.

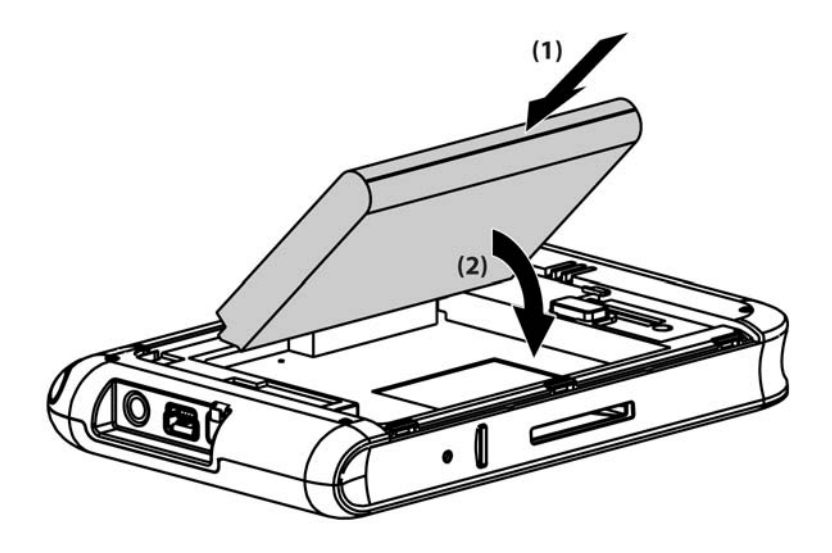

5. Załóż pokrywkę, kładąc ją na otworze wnęki, dopasuj zatrzaski, a następnie przesuń pokrywkę aż zatrzaśnie się na swoim miejscu.

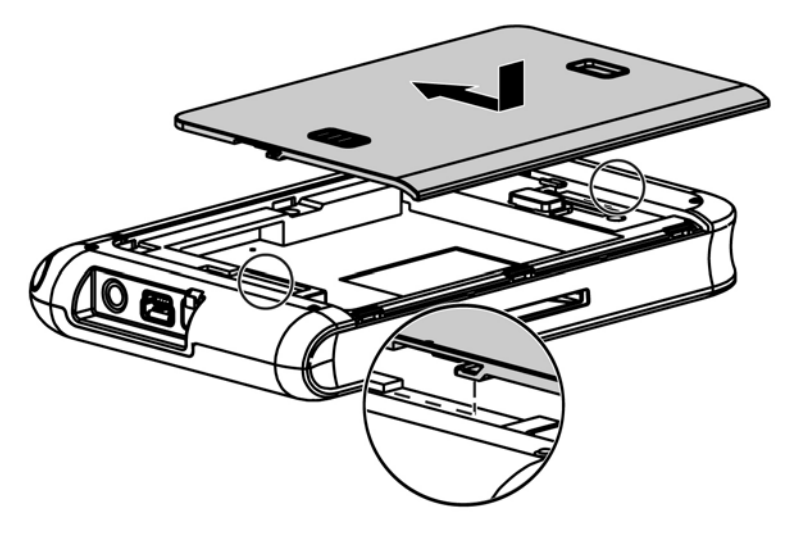

Nie próbuj wkładać zaczepów pokrywki baterii do otworów we wnęce bez wcześniejszego umieszczenia pokrywki na wnęce i jej zasunięciu.

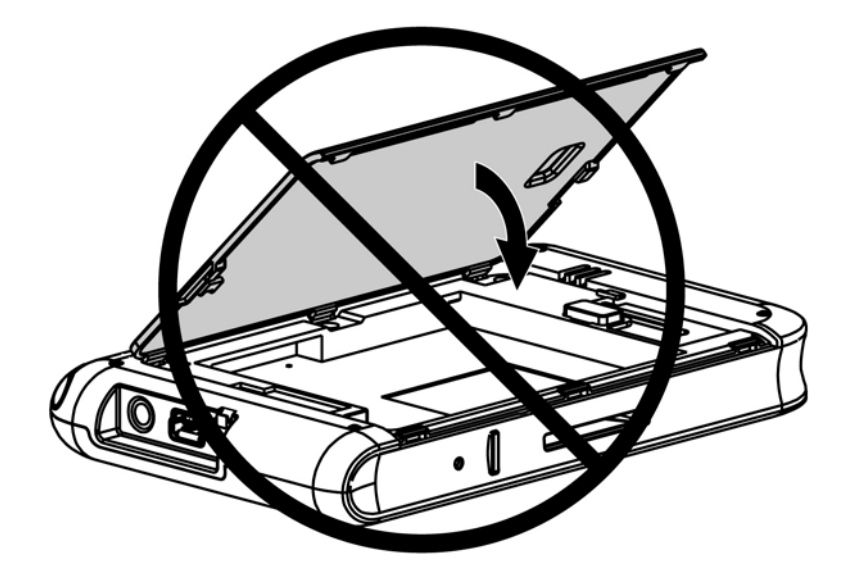

# Włączanie i konfiguracja

Po pierwszym uruchomieniu komputera Travel Companion postępuj zgodnie z instrukcjami instalacyjnymi na ekranie. Po zakończeniu wstępnej konfiguracji, komputer Travel Companion wyświetli Quick Start Tour (Przewodnik Quick Start), zawierający informacje dotyczące korzystania z urządzenia. Obejrzyj przewodnik według potrzeby. Gdy zakończysz oglądanie przewodnika, komputer Travel Companion uruchomi ekran HP Quick Launch (Szybkie uruchamianie), umożliwiający na szybkie i łatwe uruchamianie aplikacji w komputerze iPAQ.

# HP Quick Launch (Szybkie uruchamianie)

HP Quick Launch (Szybkie uruchamianie) to prosty sposób na otwieranie najczęściej używanych programów w komputerze Travel Companion.

- Wybierz ikonę Today (Dzisiaj), aby uzyskać dostęp do ekranu Today (Dzisiaj).
- Wybierz ikonę **Travel Assistant** (Asystent podróży) by uzyskać dostęp do aplikacji podróżnych WorldMate, programów Calendar (Kalendarz), Contacts (Kontakty) i Calculator (Kalkulator).
- Wybierz ikonę Entertainment (Rozrywka) by uzyskać dostęp do aplikacji rozrywkowych, takich jak odtwarzacz Windows Media Player 10, program Photosmart Mobile i gry.
- Wybierz ikonę Internet by uzyskać dostęp do przeglądarki internetowej.
- Wybierz ikonę Navigation (Nawigacja) by skorzystać z nawigacji GPS.

Program HP Quick Launch (Szybkie uruchamianie) jest domyślnie skonfigurowany, by być początkowym ekranem komputera Travel Companion. Aby przełączyć się do ekranu Today (Dzisiaj) jako ekranu początkowego, wybierz **Menu > Settings** (Menu > Ustawienia) i wyczyść wszystkie pola wyboru. Możesz także uzyskać dostęp do ekranu **Today** (Dzisiaj) z menu **Start**.

Możesz także skonfigurować Quick Launch (Szybkie uruchamianie) wybierając **Menu > Settings** (Menu > Ustawienia) i:

- Wybierając Launch On Reset (Uruchamiaj po resecie), aby program Quick Launch uruchamiał się po każdym miękkim resecie urządzenia.
- Wybierając Launch On Wakeup (Uruchamiaj po obudzeniu), by program Quick Launch uruchamiał się za każdym razem, gdy urządzenie jest włączane.

Więcej informacji na temat możliwości urządzenia Travel Companion znajdziesz w niniejszym urządzeniu oraz w dokumencie *Dodatkowe informacje o produkcie* na płycie CD *Rozpoczęcie pracy*. Jeżeli chcesz uruchomić nawigację, przejdź do następnego kroku.

# Konfiguracja nawigacji

Jeśli nie chcesz teraz korzystać z nawigacji, kontynuuj zapoznawanie się z komputerem Travel Companion. Powróć do tego rozdziału gdy zechcesz skorzystać z nawigacji.

Możesz skorzystać z funkcji nawigacyjnych komputera Travel Companion zaraz po wyjęciu z pudełka. Najprostszym sposobem otwarcia aplikacji GPS jest ekran HP Quick Launch (Szybkie uruchamianie). Gdy uruchamiasz aplikację GPS po raz pierwszy, postępuj zgodnie ze wskazówkami na ekranie, aby skonfigurować i wybrać osobiste ustawienia.

Komputer Travel Companion posiada wbudowany odbiornik GPS. W celu doprowadzenia do miejsca docelowego, aplikacja GPS musi ustalić obecne położenie za pomocą systemu GPS. Satelity GPS, dostępne za darmo i bez subskrypcji, przesyłają sygnały do odbiorników GPS. Sygnał GPS działa w każdych warunkach pogodowych na całym świecie.

Ustalenie sygnału GPS wymaga użycia odbiornika na zewnątrz, pod gołym niebem. Przy pierwszym użyciu aplikacja GPS może wymagać kilku minut na ustalenie obecnej pozycji. Jeśli trwa to dłużej, upewnij się że znajdujesz się w otwartym miejscu, nie zasłoniętym wysokimi budynkami czy drzewami. Przy kolejnym użyciu aplikacja GPS odnajdzie pozycję znacznie szybciej. Gdy aplikacja GPS ustali obecną pozycję, pokaże pozycję na mapie.

**Uwaga** Można skrócić czas włączania modułu GPS: wystarczy nie poruszać się zbyt szybko podczas nawiązywania połączenia.

Jeśli chcesz natychmiast rozpocząć nawigację:

- 1. Naciśnij przycisk zasilania, aby włączyć urządzenie.
- 2. Uruchom aplikację GPS wybierając **Navigation** (Nawigacja) z ekranu HP Quick Launch (Szybkie uruchamianie).
- 3. Umieść komputer Travel Companion w miejscu z dobrą widocznością nieba.
- 4. Zainstaluj zestaw samochodowy.
- 5. Włóż do niego Travel Companion i podłącz do zasilacza podróżnego.

### Konfiguracja zestawu samochodowego

Zestaw samochodowy pozwala na zamontowanie komputera Travel Companion w samochodzie w miejscu, w którym jest najlepszy dostęp do sygnału GPS.

Instalacja zestawu samochodowego:

- 1. Podłącz przewód zasilający do zasilacza podróżnego, a następnie podłącz zasilacz do gniazda zapalniczki.
- Podłącz przewód zasilający do zatrzasków z tyłu uchwytu Travel Companion. Upewnij się, że jest wystarczająca ilość przewodu do podłączenia Travel Companion i że złącze jest obrócone we właściwą stronę by podłączyć je do urządzenia.

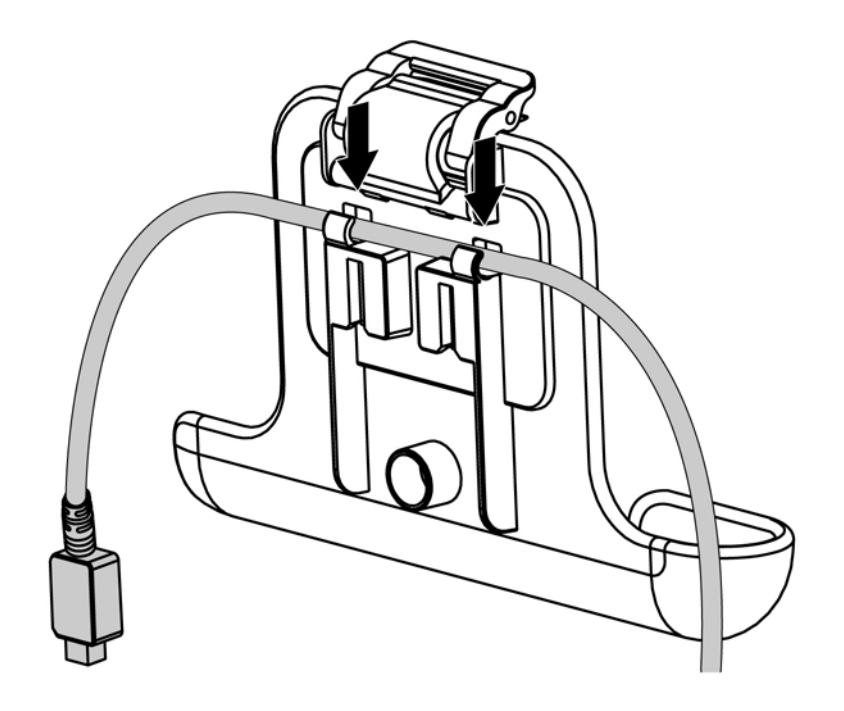

3. Zainstaluj uchwyt na uchwycie do montażu na szybie.

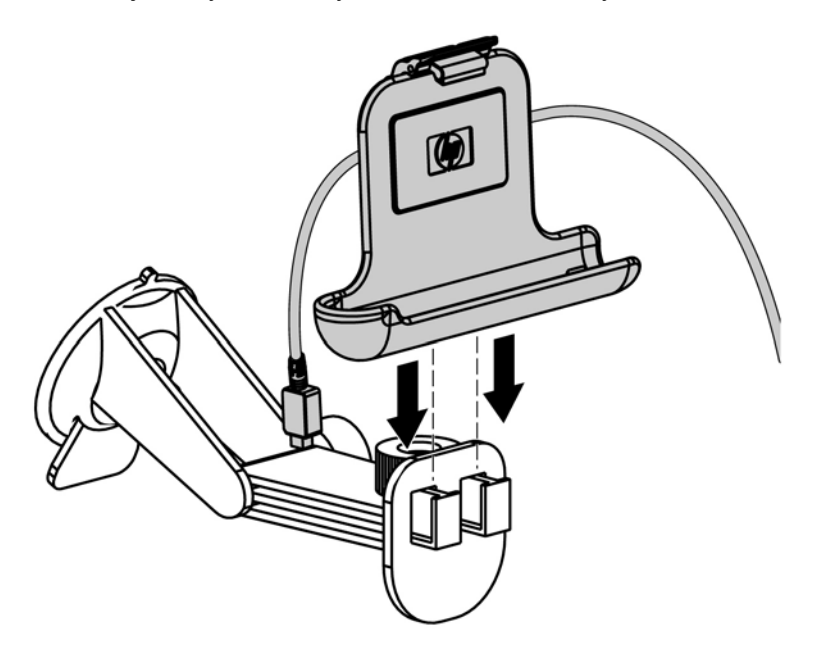

4. Umieść zestaw samochodowy na szybie (1) a następnie wciśnij dźwignię blokującą (2), aby zabezpieczyć zestaw.

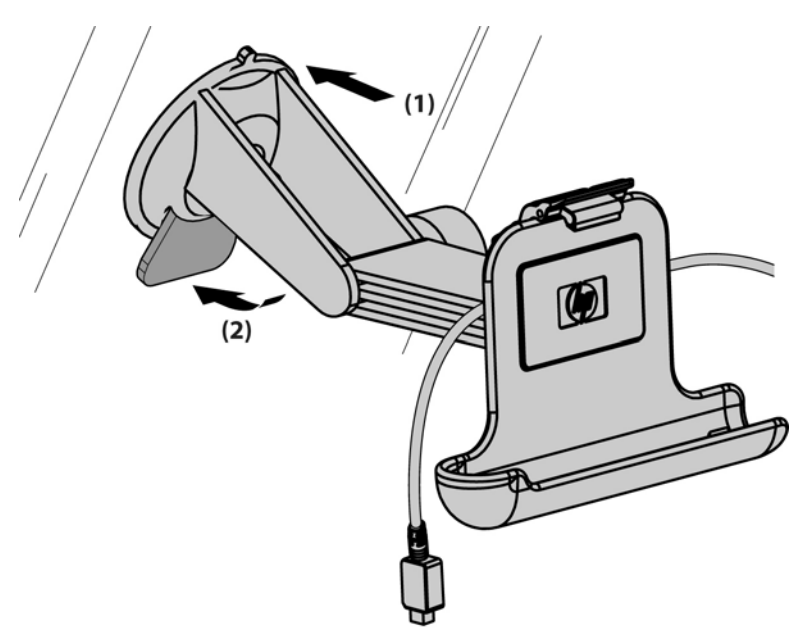

- 5. Instalacja komputera Travel Companion:
  - a. Włóż urządzenie do zamontowanego uchwytu zestawu samochodowego (1).
  - b. Zamontuj zatrzask zabezpieczający w gnieździe na górze urządzenia (2).
  - c. Podłącz przewód zasilający do Travel Companion (3).

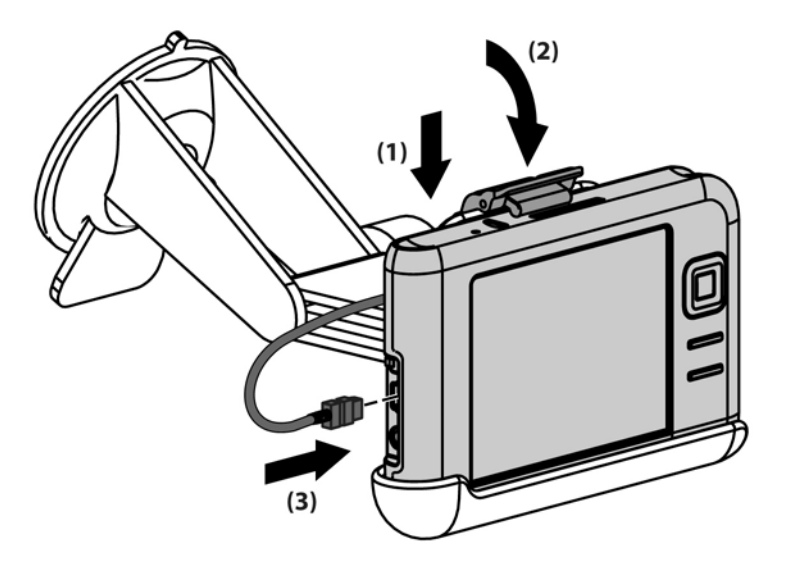

6. Za pomocą pokręteł ustaw Travel Companion w pionie i poziomie.

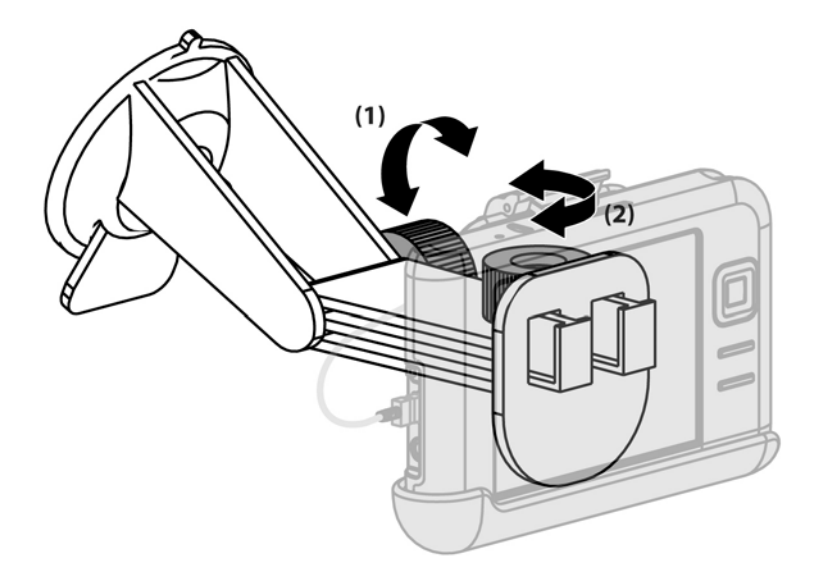

# Korzystanie z programu TomTom Navigator 6

Szczegółowe informacje na temat programu TomTom Navigator 6, znajdziesz w instrukcji obsługi TomTom na płycie CD *Rozpoczęcie pracy*.

OSTROŻNIE Jedź ostrożnie, gdy używasz komputer Travel Companion do nawigacji.

#### Nawigacja do miejsca docelowego

<sup>9</sup> Uwaga Program TomTom Navigator 6 musi określić obecną pozycję zanim będzie możliwe zaplanowanie trasy.

Planowanie trasy:

- 1. Po uruchomieniu TomTom, dotknij ekranu, aby wyświetlić menu główne.
- Wybierz Navigate to (Przejdź do). Istnieje kilka opcji nawigacji. Ta procedura przedstawia nawigację do adresu.

7

**Uwaga** Integracja Travel Companion/GPS pozwala także na nawigację do wpisu w liście kontaktów posiadającego wpisany adres.

- 3. Wybierz Address (Adres). Podczas wprowadzania adresu, wybierz jedną z opcji:
  - **City center** (Centrum miasta): Wybierz, jeżeli chcesz ustawić centrum miasta jako miejsce docelowe.
  - Street and house number (Ulica i numer domu): Wybierz, jeżeli chcesz ustawić dokładny adres jako miejsce docelowe.
  - Zip Code (Kod pocztowy): Wybierz, jeżeli chcesz wprowadzić kod pocztowy jako miejsce docelowe.
  - Cross street or intersection (Skrzyż. lub przecięcie ulic): Wybierz, jeżeli chcesz ustawić punkt, w którym łączą się dwie ulice jako miejsce docelowe.

Poniższa procedura przedstawia nawigację do dokładnego adresu.

- 4. Wybierz Street and house number (Ulica i numer domu).
- Zacznij wpisywać nazwę miasta do którego chcesz dojechać. Podczas wpisywania wyświetlane są nazwy miast odpowiadające wpisanemu tekstowi. Gdy zostanie wyświetlone właściwe miasto, wybierz je.
- 6. Zacznij wpisywać nazwę ulicy. Podczas wpisywania wyświetlane są nazwy ulic odpowiadające wpisanej ulicy. Gdy zostanie wyświetlona właściwa ulica, wybierz ją.
- 7. Wpisz numer domu miejsca docelowego i wybierz przycisk Done (Gotowe).
- 8. Program TomTom zapyta, czy chcesz tam dojechać o określonej godzinie. Jeśli wybierzesz **TAK** i wybierzesz czas dojazdu, program TomTom wskaże, czy dojedziesz tam na czas.
- 9. Gdy program TomTom obliczy trasę, wybierz Done (Gotowe).

Program TomTom natychmiast zacznie prowadzić Cię do miejsca docelowego za pomocą instrukcji głosowych i wizualnych.

#### Menu

Jeżeli chcesz otworzyć główne menu, dotknij ekranu w dowolnym momencie, gdy program TomTom wyświetla Driving View (Widok jazdy).

**Uwaga** Poniższa lista zaiwera tylko fragment wszystkich dostępnych menu. Pełna lista znajduje się w dokumentacji programu TomTom Navigator 6 na płycie CD *Rozpoczęcie pracy*.

Navigate to (Przejdź do): Wybierz, aby rozpocząć planowanie trasy.

**Find alternative** (Znajdź trasę alt.): Wybierz jeśli chcesz uniknąć części trasy, podróżować przez określone miejsce lub obliczyć alternatywną trasę.

**TomTom Traffic** (TomTom Ruch drogowy): Wybierz, jeżeli chcesz uzyskać informacje na temat ruchu drogowego wzdłuż trasy. Usługa TomTom Traffic (TomTom Ruch drogowy) nie jest dostępna we wszystkich krajach.

**Add favorite** (Dodaj ulubione): Wybierz, jeżeli chcesz utworzyć Ulubione, którym może być ulubione miejsce lub miejsce często odwiedzane.

**Change preferences** (Zmień ustawienia): Wybierz, aby otworzyć menu **Preferences** (Ustawienia) i zmienić sposób działania programu TomTom.

#### Zapisywanie miejsc docelowych

Użyj funkcji **Favorites** (Ulubione) do zapisywania miejsc doceloweych i ułatwiania późniejszej nawigacji do nich. Ulubione to często odwiedzane miejsca. Twórz Ulubione, aby uniknąć wprowadzania adresu za każdym razem, gdy chcesz tam dojechać.

Tworzenie i zapisywanie ulubionego miejsca docelowego:

- W menu głównym wybierz Add favorite (Dodaj ulubione). Wybierz lokalizację dla Ulubionego z poniższej listy:
  - Home (Dom): Możesz wybrać lokalizację swojego domu jako Ulubione.
  - Address (Adres): Możesz określić adres jako Ulubione. Podczas wprowadzaniu adresu skorzystaj z tych samych czterech opcji dostępnych w menu **Navigate to** (Przejdź do).
  - Recent destination (Poprzedni cel): Wybierz lokalizację Ulubionego z listy ostatnio wybieranych miejsc docelowych.
  - Point of interest (POI) (Użyteczne Miejsce): Dodaj Point of Interest (Użyteczne Miejsce) jako Ulubione.
  - GPS position (Pozycja GPS): Dodaj obecną pozycję jako Ulubione.
  - **Point on map** (Punkt na mapie): Utwórz Ulubione za pomocą przeglądarki map. Wybierz lokalizację dla Ulubionego za pomocą kursora i wybierz przycisk **Done** (Gotowe).
  - Latitude/Longitude (Szer. i dł. geogr.): Utwórz Ulubione wprowadzając wartości długości i szerokości geograficznej.

- **TomTom Buddy** (Znajomy TomTom): Utwórz Ulubione w oparciu o aktualną pozycję TomTom Buddy (Znajomego TomTom). Znajomi TomTom to inni użytkownicy programu TomTom, których pozycję można śledzić na mapie, wymieniać Użyteczne Miejsca itd.
- Contact (Kontakt): Możesz określić jeden ze swoich kontaktów z adresem jako Ulubione.
- 2. Przypisz nazwę do ulubionego miejsca, aby łatwiej je zapamiętać. Program TomTom sugeruje nazwę, zazwyczaj adres Ulubionego. Zacznij pisać by określić inną nazwę.

#### Ustawienia

Jeżeli chcesz zmienić sposób działania programu TomTom, wybierz **Change preferences** (Zmień ustawienia) w menu głównym. Niektóre z opcji zawierają:

- Use night colors (Kolory nocne): Wybierz, jeżeli chcesz zmniejszyć jasność i wybrać ciemniejsze kolory na mapie.
- Turn off 3D display (Wyłącz wyświetl. 3D): Wybierz, jeżeli chcesz oglądać mapę z góry w trakcie nawigacji. Gdy wyłączysz wyświetlanie 3D, możesz wybrać czy górna krawędź mapy ma wskazywać północ, czy też kierunek w którym się poruszasz.
- Enable/disable POIs (Włącz/wyłącz UM-y): Wybierz, aby ustawić kategorie Użytecznych Miejsc wyświetlanych na mapie.
- **Safety preferences** (Blokada zabezpieczająca): Wybierz, jeżeli chcesz skonfigurować takie ustawienia zabezpieczeń, jak blokada zabezpieczająca. Gdy włączysz blokadę, nie jest możliwy dostęp do wszystkich przycisków i funkcji programu TomTom w czasie jazdy.
- Change voice (Zmień głos): Wybierz, jeżeli chcesz zmienić głos podający polecenia.
- Wybierz strzałkę, aby otworzyć kolejną stronę z przyciskami.

### Użyteczne Miejsca (POI)

Points of Interest (Użyteczne Miejsca) lub POI (UM) to użyteczne miejsca ma mapie. Przykłady:

- Restauracje
- Hotele
- Muzea
- Parkingi
- Stacje benzynowe

Nawigacja do POI (UM):

- 1. Dotknij do ekranu, aby wyświetlić menu główne.
- 2. Wybierz Navigate to (Przejdź do) w menu głównym.
- 3. Wybierz Point of Interest (Użyteczne Miejsca).

- 4. Ogranicz wybór UM wybierając obszar z lokalizacją UM. Wybierz jedną z poniższych opcji:
  - POI near you (UM w pobliżu): Wyszukiwanie z listy UM znajdujących się w pobliżu obecnej pozycji.
  - POI in city (UM w mieście): Wybór UM z danego miasta.
  - POI near Home (UM przy domu): Wyszukiwanie z listy UM znajdujących się w pobliżu domu.

Jeśli korzystasz teraz z nawigacji do miejsca docelowego, możesz wybrać listę UM znajdujących się na trasie lub w pobliżu miejsca docelowego. Wybierz jedną z poniższych opcji:

- POI along route (UM wzdłuż trasy)
- POI near destination (UM przy m. docelowym)
- 5. Wybierz kategorię UM.

Wybierz kategorię UM by wyszukać UM po nazwie. Jeśli nie znajdujesz UM, wybierz jego kategorię. Wybierz strzałkę by wybrać z pełnej listy kategorii. Wybierz kategorię z listy lub zacznij wpisywać nazwę tej kategorii i zaznacz ją gdy pojawi się na liście.

 Z listy UM, wybierz UM do którego chcesz nawigować. Jeśli znasz nazwę UM, wybierz Find (Znajdź) i wpisz jego nazwę. Wybierz z listy gdy się pojawi.

Po wybraniu UM, program TomTom obliczy trasę do UM.

#### **TomTom Plus**

TomTom PLUS to zestaw usług informacyjnych i rozrywkowych w trakcie podróży. Możesz zarejestrować się w wielu dodatkach i pobierać je bezpośrednio do komputera Travel Companion lub do swojego komputera, a następnie przesłać je do Travel Companion.

# Narzędzia podróżne

### WorldMate Standard Edition

Komputer Travel Companion ma zainstalowany program WorldMate Standard Edition. Ten asystent podróży posiada wiele narzędzi pomocnych przy planowaniu podróży. Funkcje obejmują:

- Zegary dla globalnej listy miast
- Konwersja walut z możliwością automatycznej lub ręcznej aktualizacji kursów
- Mapa świata z wyszukiwaniem miast
- Prognozy pogody dla globalnej listy miast
- Konwersja miar
- Numery kierunkowe kraju i obszaru
- Tabela rozmiarów ubrań
- Obszerne listy rzeczy do spakowania

Prognozy pogody i automatyczna konwersja walut wymagają synchronizacji Travel Companion z komputerem podłączonym do Internetu i z uruchomioną wtyczką WorldMate Active PC Sync.

Dodatkowe informacje na temat programu WorldMate Standard Edition znajdują się w *Dodatkowych informacjach o produkcie* znajdujących się na płycie CD *Rozpoczęcie pracy.* 

#### Funkcje organizatora

Komputer Travel Companion zawiera wiele funkcji organizatora, pozwalających na zarządzanie napiętym czasem podróży.

E-mail – Podczas podróży możliwe jest wysyłanie i odbieranie poczty elektronicznej Outlook i poczty Internetowej przez dostawcę usług internetowych (ISP). Można także odbierać pocztę za pomocą połączenia VPN.

Kalendarza – Synchronizacja z siecią firmową i korzystanie z wbudowanego kalendarza Outlook w celu aktualizacji i zarządzania terminami, włączając spotkania i inne wydarzenia. Na ekranie **Today** (Dzisiaj) można wyświetlać terminy na dany dzień.

Kontakty – Korzystaj z wbudowanej bazy danych kontaktów by zarządzać kontaktami w podróży.

Sieć bezprzewodowa – Za pomocą WLAN\* i Bluetooth można łączyć się i wymieniać informacje z innymi urządzeniami kieszonkowymi, różnymi sieciami oraz Internetem.

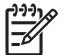

Uwaga WLAN jest dostępne tylko w modelach rx5900 series.

# Dalsza konfiguracja

# Konfiguracja komputera Travel Companion

Skorzystaj z poniższych kroków, aby szybko skonfigurować Travel Companion. Kroki te pozwalają na załadowanie oprogramowania, dzięki czemu możliwa jest synchronizacja z komputerem osobistym i aktualizacja informacji programu WorldMate, integracja z pocztą email i kontaktami itd.

#### Krok 1: Naładuj baterię

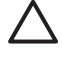

**OSTROŻNIE** Aby uniknąć uszkodzenia komputera Travel Companion lub zasilacza sieciowego, sprawdź przed podłączeniem, czy wszystkie złącza są prawidłowo ustawione.

Pełne ładowanie za pierwszym razem zajmuje około 2 do 4 godzin. Kolejne ładowania mogą trwać dłużej.

- 1. Włóż koniec przewodu mini-USB do złącza na zasilaczu sieciowym.
- 2. Zainstaluj odpowiednią końcówkę na zasilaczu sieciowym.
- 3. Podłącz zasilacz sieciowy do gniazdka.
- Podłącz przewód mini-USB do złącza ładowania/komunikacji komputera Travel Companion. Przewód pasuje tylko w jedną stronę, więc nie wciskaj go na siłę. Jeśli złącze nie pasuje, obróć je.

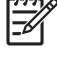

**Uwaga** Gdy wkładasz do komputera Travel Companion zamienny akumulator, naciśnij i przytrzymaj przycisk **Reset** przez co najmniej dwie sekundy lub podłącz zasilacz sieciowy by włączyć urządzenie.

#### Krok 2: Włóż płytę CD Rozpoczęcie pracy do napędu CD komputera osobistego

Skorzystaj z płyty CD *Rozpoczęcie pracy*, aby dokończyć konfigurację komputera Travel Companion i zsynchronizować go z komputerem osobistym.

Program HP Install Wizard (Kreator instalacji HP) otworzy się automatycznie, a aplikacja uruchomi się.

**Uwaga** Czy masz uprawnienia administratora w komputerze osobistym? Jeśli nie, mogą wystąpić problemy w trakcie instalacji aplikacji z płyty CD *Rozpoczęcie pracy*. Administrator musi zainstalować aplikacje.

#### Krok 3: Postępuj według instrukcji na ekranie komputera osobistego

HP Install Wizard (Kreator instalacji HP) instaluje:

- Microsoft Outlook 2002
- Microsoft ActiveSync
- Wtyczkę WorldMate Active Sync
- Dodatkowe aplikacje

#### Krok 4: Zsynchronizuj komputer HP iPAQ z komputerem osobistym

#### Synchronizacja

Oprogramowanie Microsoft ActiveSync, znajdujące się na płycie CD *Rozpoczęcie pracy* pozwala na komunikację między komputerem HP iPAQ a komputerem osobistym.

Aby synchronizacja działała prawidłowo, zainstaluj Microsoft ActiveSync w komputerze osobistym *przed* podłączeniem komputera HP iPAQ.

Microsoft ActiveSync umożliwia:

- Synchronizację informacji pomiędzy komputerem HP iPAQ, a maksymalnie dwoma komputerami osobistymi lub jednym serwerem, tak by we wszystkich tych miejscach znajdowały się najświeższe informacje.
- Zmianę ustawień synchronizacji i ich harmonogramu.
- Kopiowanie plików pomiędzy urządzeniem a komputerem HP iPAQ.
- Instalację aplikacji w komputerze HP iPAQ.
- Synchronizację łącz (ulubionych).
- Wysyłanie i odbieranie wiadomości e-mail.
- Zawiadamianie o spotkaniach.

Synchronizacja komputera HP iPAQ z komputerem osobistym pozwala na utrzymanie tych samych informacji (jak kalendarz, kontakty i poczta email) na dwóch urządzeniach, dzięki czemu są dostępne podczas pracy na komputerze osobistym jak i na komputerze HP iPAQ w drodze. Synchronizacja komputera HP iPAQ z komputerem osobistym jest możliwa na następujące sposoby:

- Przewód synchronizacyjny mini USB
- Bluetooth

Synchronizacja komputera HP iPAQ z komputerem osobistym za pomocą synchronizacyjnego przewodu mini-USB:

- 1. Upewnij się, że w komputerze osobistym zainstalowany jest program ActiveSync 4.1 lub nowszy.
- 2. Podłącz wtyczkę USB przewodu synchronizacyjnego do komputera osobistego.
- 3. Podłącz złącze mini-USB przewodu synchronizacyjnego do złącza ładowania/komunikacji komputera HP iPAQ.

**OSTROŻNIE** Aby uniknąć uszkodzenia komputera HP iPAQ lub zasilacza sieciowego, sprawdź przed podłączeniem, czy wszystkie złącza są prawidłowo ustawione.

Synchronizacja rozpocznie się automatycznie.

- Kliknij Next (Dalej) na ekranie Synchronization Setup Wizard (Kreator ustawień synchronizacji).
- 5. Wykonaj jedną z czynności:
  - Domyślnie, zaznaczona jest opcja synchronizacji bezpośrednio z serwerem Microsoft Exchange Server. Wyłącz tę opcję, jeśli nie chcesz synchronizować bezpośrednio z serwerem Microsoft Exchange Server, a następnie kliknij Next (Dalej).
  - Kliknij Next (Dalej), jeśli chcesz synchronizować bezpośrednio z serwerem Microsoft Exchange Server.
- Gdy pojawi się ekran Synchronization Options (Opcje synchronizacji) wybierz elementy które chcesz synchronizować pomiędzy komputerem HP iPAQ a komputerem osobistym, a następnie kliknij Next (Dalej).
- 7. Gdy elementy zostaną zsynchronizowane, kliknij **Finish** (Zakończ). **Synchronization Setup Wizard** (Kreator ustawień synchronizacji) rozpocznie synchronizację wybranych elementów.

Jeśli ActiveSync nie rozpocznie synchronizacji, uruchom ją ręcznie:

W komputerze osobistym, otwórz ActiveSync wybierając menu Start > Programy > Microsoft ActiveSync.

#### Rozwiązywanie problemów z synchronizacją

Poniżej znajduje się lista objawów mogących oznaczać problemy z synchronizacją:

- Brak dźwięku potwierdzenia ActiveSync (lub widoczna szara ikona), brak aktywności w oknie ActiveSync komputera osobistego.
- Dźwięk potwierdzenia ActiveSync, ikona ActiveSync w komputerze osobistym zmienia się w obracającą się, zieloną ikonę. W komputerze osobistym pojawia się komunikat o pobieraniu ustawień, ale połączenie ActiveSync jest zrywane przed ustanowieniem powiązania.
- ActiveSync szuka połączenia, ale nic się nie dzieje. (Zielona ikona w komputerze osobistym wciąż się obraca.)
- Uruchomiona została synchronizacja pomiędzy komputerem HP iPAQ a komputerem osobistym, ale połączenie zostaje zerwane. (Zielona ikona w komputerze osobistym przestaje się obracać i szarzeje.)
- Pojawia się komunikat zapory sieciowej lub innego oprogramowania chroniącego sieć o ActiveSync próbującym uzyskać dostęp do sieci lub Internetu.

Jeśli występują problemy w synchronizacji pomiędzy komputerem HP iPAQ a komputerem osobistym, wypróbuj poniższe sposoby by rozwiązać problemy z synchronizacją:

- Sprawdź, czy korzystasz z ActiveSync na komputerze osobistym z obsługiwanym systemem operacyjnym.
  - Aby uzyskać więcej informacji na temat obsługiwanych systemów operacyjnych, przejdź pod adres: <u>www.microsoft.com/windowsmobile</u>.
  - Najnowsza wersja ActiveSync znajduje się pod adresem: <u>www.microsoft.com/</u> windowsmobile/downloads.
- Jeśli w komputerze osobistym korzystasz z ActiveSync 4.1 lub nowszego i zapory sieciowej, dodaj ActiveSync do listy wyjątków zapory.

(Zapory sieciowe, takie jak Sygate Personal Firewall, TrendMicro PC-cillin Internet Security, Norton Personal Firewall, McAfee Personal Firewall, czy Zone Alarm Security Suite mogą zablokować synchronizację.) Sprawdź w dokumentacji zapory, w jaki sposób dodać ActiveSync 4.1 lub nowsze do listy wyjątków programu. Aby rozwiązać pozostałe problemy z aplikacją zapory i uruchomić ActiveSync 4.1 lub nowszą wersję, przejdź pod adres: <a href="https://www.microsoft.com/windowsmobile/help/activesync">www.microsoft.com/windowsmobile/help/activesync</a>.

- Jeśli w trakcie instalacji ActiveSync niechcący pozostawisz zaznaczone pole Microsoft Exchange Server, a nie planujesz łączenia z serwerem Exchange, wykonaj poniższe kroki:
  - Podłącz komputer HP iPAQ do komputera osobistego. Upewnij się, że nawiązano połączenie ActiveSync.
  - W komputerze osobistym kliknij Start > All Programs (Wszystkie programy) > Microsoft ActiveSync.
  - Kliknij Tools (Narzędzia) > Options (Opcje) > karta Sync Options (Opcje synchronizacji).
  - Odznacz pola dla elementów synchronizowanych w grupie Server (Serwer).
  - Zaznacz pola w grupie Desktop (Pulpit) dla tych elementów, które mają być synchronizowane.
- Odłącz komputer HP iPAQ od komputera osobistego i zaczekaj na komunikat ActiveSync potwierdzający, że urządzenie nie jest już podłączone. Podłącz ponownie komputer HP iPAQ do komputera osobistego. Odczekaj około dwóch minut, by sprawdzić czy komputer HP iPAQ łączy się z komputerem osobistym.
- W komputerze osobistym, w ActiveSync, wybierz File (Plik) > Connection Settings (Ustawienia połączenia). Potwierdź, że USB jest wybrane jako metoda połączenia.
- Podłącz HP iPAQ do innego gniazda USB komputera osobistego.
- Sprawdź przewód synchronizacyjny mini-USB. Jeśli jest to możliwe, podłącz inny przewód synchronizacyjny mini-USB.
- Spróbuj zsynchronizować poprzez Bluetooth.
- Uruchom ponownie komputer osobisty i wykonaj miękki reset HP iPAQ. (Miękki reset nie usuwa żadnych ustawień, programów i danych.) Użyj piórka by lekko nacisnąć przycisk **Reset**. Komputer HP iPAQ uruchomi się ponownie i wyświetli ekran HP QuickStart Tour (Przewodnik HP QuickStart). Gdy komputer osobisty i HP iPAQ uruchomią się ponownie, podłącz HP iPAQ do komputera osobistego.

- Odinstaluj ActiveSync z komputera osobistego i zainstaluj go ponownie. Aby odinstalować ActiveSync z komputera osobistego, kliknij Start > Panel sterowania > Dodaj lub usuń programy > Microsoft ActiveSync. Następnie kliknij przycisk Usuń i kliknij Tak.
- Jeśli po wypróbowaniu powyższych rozwiązań nie udaje się rozwiązać problemu z połączeniem, przywróć ustawienia fabryczne komputera HP iPAQ. (Przywrócenie ustawień fabrycznych usuwa wszystkie ustawienia użytkownika, programy i dane i przywraca komputer HP iPAQ do ustawień fabrycznych.)

Po przywróceniu ustawień fabrycznych zainstaluj ponownie aplikacje w HP iPAQ za pomocą ActiveSync w komputerze osobistym. Gdy HP iPAQ jest prawidłowo zsynchronizowany, przejdź do ActiveSync w komputerze osobistym i wybierz **Tools** (Narzędzia)**> Dodaj/usuń programy** i wybierz wszystkie programy które chcesz ponownie zainstalować.

# Odnajdywanie numeru seryjnego i numeru modelu

Odnajdź Numer seryjny i Numer modelu przed skontaktowaniem się z Obsługą klienta HP, zwłaszcza gdy dzwonisz po pomoc gwarancyjną.

Sprawdź numer seryjny i numer modelu wybierając **Start > Programs** (Programy) **> HP Help And Support** (Pomoc i wsparcie HP) **> Serial and Model Number** (Numer seryjny i numer modelu).

Informacje te możesz także odnaleźć obok akumulatora komputera HP iPAQ. Odnajdywanie numeru seryjnego:

- 1. Zdejmij pokrywkę baterii.
- 2. Odnajdź naklejkę zawierającą numer seryjny, która znajduje się obok akumulatora.

# Ochrona hasłem komputera HP iPAQ

Zabezpiecz swoje dane wymagając wprowadzenia hasła przy każdym włączeniu komputera HP iPAQ.

- 1. Wybierz Start > Settings (Ustawienia) >karta Personal (Osobiste) > Lock (Blokada) > karta Password (Hasło).
- 2. Wybierz pole **Prompt if device unused for** (Monituj, jeśli urządzenie było nieużywane przez) i wybierz z listy czas, po którym wymagane jest hasło, gdy komputer HP iPAQ był nieużywany.
- W polu Password type (Typ hasła) wybierz typ hasła z którego chcesz korzystać. Wprowadź i
  potwierdź hasło.
- 4. Na karcie Hint (Wskazówka) wprowadź frazę pomocną w zapamiętaniu hasła. Upewnij się, że podpowiedź nie umożliwi innym odgadnięcie hasła. Podpowiedź wyświetlana jest po pięciokrotnym wprowadzeniu niewłaściwego hasła.
- 5. Gdy pojawi się komunikat wybierz **OK**. Gdy następnym razem komputer HP iPAQ nie będzie używany przez określony czas, pojawi się pytanie o hasło.

**Wskazówka** Użyj powyższych kroków by zmienić lub zresetować hasło.

# **Ekran Dzisiaj**

Uzyskaj dostęp do ekranu Today (Dzisiaj) wybierając Start > Today (Dzisiaj).

Ekran **Today** (Dzisiaj) zawiera terminy, aktywne zadania i informacje o wiadomościach email. Na górze ekranu **Today** (Dzisiaj) znajdują się ikony połączeń, ikona **Volume** (Głośność) oraz zegar.

Wybierz część ekranu Today (Dzisiaj) by otworzyć programy związane z tą częścią.

Dostosowanie ekranu Today (Dzisiaj):

- 1. Wybierz Start > Settings (Ustawienia) > Today (Dzisiaj).
- Na karcie Appearance (Wygląd) wybierz temat, który chcesz wyświetlić jako tło ekranu Today (Dzisiaj).
- 3. Na karcie Items (Elementy) wybierz elementy, które mają być widoczne na ekranie Today (Dzisiaj).

Uwaga Na ekranie Today (Dzisiaj) dostępne są dwa klawisze funkcyjne: Calendar (Kalendarz) i Contacts (Kontakty). Na ekranie Today (Dzisiaj) klawisz funkcyjny Contacts (Kontakty) jest także klawiszem funkcyjnym Notification (Powiadomienie). Dowolny rodzaj powiadomienia, jak przypomnienie o spotkaniu, wyświetlany jest na ekranie Today (Dzisiaj).

#### ikony stanu

Poniższe ikony stanu wyświetlane są na pasku nawigacyjnym lub pasku poleceń. Wybierz ikonę na ekranie komputera HP iPAQ by uzyskać więcej informacji na temat danego elementu.

| Ikona       | Stan                                                                                  |
|-------------|---------------------------------------------------------------------------------------|
| 0           | Wskazuje dostępność jednej lub kilku sieci. Wybierz ikonę by uzyskać dostęp do sieci. |
| <b>L:</b> + | Wskazuje aktywne połączenie z siecią bezprzewodową.                                   |
| *           | Wskazuje na połączenie z ActiveSync, ale obecnie nie jest synchronizowane.            |
| <b>↔</b> ×  | Nieaktywne połączenie z komputerem lub siecią bezprzewodową.                          |
| t٦          | Microsoft ActiveSync synchronizuje.                                                   |
| <b>4</b> €  | Głośnik włączony.                                                                     |
| ٩×          | Głośnik wyłączony (lub wyciszony).                                                    |
|             | Niski poziom baterii.                                                                 |

| lkona     | Stan                         |
|-----------|------------------------------|
| 드!        | Bardzo niski poziom baterii. |
| $\bowtie$ | Otrzymano wiadomość email.   |
| 2         | Otrzymano komunikat.         |

### **Program iPAQ Wireless**

Jeżeli chcesz uruchomić iPAQ Wireless, wybierz **Start > iPAQ Wireless** lub wybierz ikonę **iPAQ Wireless** znajdująca się na ekranie **Today** (Dzisiaj). Dzięki temu otrzymasz dostęp do centrum sterowania, które umożliwia włączanie i wyłączanie interfejsów WLAN i Bluetooth, oraz ustawianie ich konfiguracji. Oprogramowanie GPS kontroluje odbiornik GPS.

| lkona           | Stan                           |
|-----------------|--------------------------------|
| WLAN            | Interfejs WLAN jest włączony.  |
| WLAN            | Interfejs WLAN jest wyłączony. |
| 8               | Bluetooth jest włączony.       |
|                 | Bluetooth jest wyłączony.      |
| GPS             | Odbiornik GPS jest włączony.   |
| GP <sub>S</sub> | Odbiornik GPS jest wyłączony.  |

\*WLAN jest dostępne tylko w modelach rx5900 series.

Na ekranie **iPAQ Wireless** dostępne są dwa przyciski do włączania i wyłączania modułów bezprzewodowych. Karty **WLAN**, **Bluetooth** pozwalają na dostęp do każdej z funkcji osobno. Skonfiguruj połączenia bezprzewodowe, wybierając **View WLAN Networks** (Zobacz sieci WLAN) na karcie **WLAN** lub **Bluetooth Settings** (Ustawienia Bluetooth) na karcie **Bluetooth**.

# Sprawdzanie poziomu naładowania baterii

Jeżeli chcesz sprawdzić pozostały ładunek akumulatora, wybierz ikonę **Battery** (Bateria) w programie TodayPanel Lite, albo wybierz **Start > Settings** (Ustawienia) **>** karta **System > Power** (Zasilanie).

Jeśli bateria jest rozładowana, podłącz zasilacz sieciowy.

# Oszczędzanie baterii

Komputer HP iPAQ jest tak samo niezależny jak jego użytkownik. Można dostosować ustawienia komputera HP iPAQ do swoich indywidualnych potrzeb oraz tak, aby zapewnić jak najdłuższe działanie na baterii. Poniżej znajdują się zalecenia pomocne przy oszczędzaniu energii.

- Przyciemnij podświetlenie niech wyświetlacz będzie tylko tak jasny, jak potrzeba do łatwego oglądania ekranu. Na ekranie Today (Dzisiaj) za pomocą piórka ustaw suwak poziomu jasności podświetlenia pod ikoną Light bulb (Żarówka).
- Automatyczne wyłączanie podświetlenia na ekranie Today (Dzisiaj) wybierz ikonę Light bulb (Żarówka) i sprawdź, czy jest zaznaczona pierwsza opcja. Wybierz krótki czas, po którym podświetlenie zostanie wyłączone.
- Wyłączaj interfejsy bezprzewodowe zawsze wyłączaj interfejsy WLAN i Bluetooth gdy z nich nie korzystasz. Wybierz Start > iPAQ Wireless, a następnie użyj przycisków WLAN i Bluetooth do wyłączenia tych interfejsów. WLAN jest dostępne tylko w modelach rx5900 series.
- Dźwięki i powiadomienia za każdym razem, gdy pojawia się powiadomienie o zdarzeniu, zużywana jest energia. Przejdź do Start > Settings (Ustawienia) > Sounds & Notifications (Dźwięki i powiadomienia) > karta Notifications (Powiadomienia) i wyłącz wszystkie niepotrzebne rodzaje powiadomień.
- Automatyczne wyłączanie urządzenia na ekranie Today (Dzisiaj) wybierz ikonę Battery (Bateria), a następnie kartę Advanced (Zaawansowane). Sprawdź, czy jest zaznaczone pierwsze pole, tak by urządzenie wyłączało się automatycznie gdy nie jest używane. Wybierz krótki czas, po którym komputer HP iPAQ zostanie automatycznie wyłączony.
- Wyłącz GPS zawsze wyłączaj odbiornik GPS gdy z niego nie korzystasz. Odbiornik GPS wyłącza się przez zamknięcie aplikacji korzystającej z niego.

Podczas korzystania z komputera HP iPAQ w samochodzie podłącz go do ładowarki, aby mieć stale naładowaną baterię.

# Wprowadzanie tekstu

Zależnie od potrzeby, do wprowadzania tekstu w programach możesz korzystać z klawiatury ekranowej lub funkcji rozpoznawania pisma odręcznego, jak Rozpoznawanie bloków, Rozpoznawanie liter lub programu Transcriber.

- 1. Wybierz Start > Settings (Ustawienia) > karta Personal (Osobiste) > Input (Wprowadzanie danych).
- 2. Na karcie **Input Method** (Metoda wprowadzania danych) wybierz metodę wprowadzania danych i zmień odpowiednie opcje.
- 3. Wybierz OK.

Możesz teraz przejść do programu (np. Notes) i rozpocząć wprowadzanie tekstu.

| Metoda wprowadzania danych                 | Definicja                                                                                                    |
|--------------------------------------------|----------------------------------------------------------------------------------------------------|
| Block Recognizer<br>(Rozpoznawanie bloków) | Pojedyncze pociągnięcie służy do wprowadzania liter, liczb, symboli i znaków interpunkcyjnych, które są zamieniane na wpisywany tekst. Za pomocą gestów wprowadza się Return i Backspace. |

| Metoda wprowadzania danych                 | Definicja                                                                                                    |
|--------------------------------------------|----------------------------------------------------------------------------------------------------|
| Keyboard (Klawiatura)                      | Tekst wprowadza się wybierając klawisze klawiatury ekranowej wyświetlanej na ekranie.                                                  |
| Letter Recognizer<br>(Rozpoznawanie liter) | Pojedyncze litery, liczby i znaki interpunkcyjne po napisaniu zamieniane są na wprowadzany tekst.                                      |
| Program Transcriber                        | Pismo odręczne w kursywie, wielkich literach lub mieszane (zarówno kursywa jak i wielkie litery) zamieniane jest na wprowadzany tekst. |

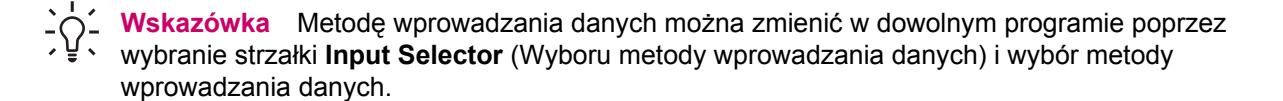

# Wprowadzanie tekstu za pomocą programu Block Recognizer (Rozpoznawanie bloków)

Uwaga Niektóre metody wprowadzania tekstu nie są obsługiwane we wszystkich językach. Dodatkowo, w innych języka mogą być dostępne inne metody wprowadzania znaków.

- 1. W dowolnym programie wybierz strzałkę **Input Selector** (Wybór metody wprowadzania danych), a następnie **Block Recognizer** (Rozpoznawanie bloków).
- 2. Pisz znaki, cyfry i symbole w obszarze wprowadzania znaków.
  - Litery wprowadzaj w obszarze pola abc (z lewej).
  - Cyfry wprowadzaj w obszarze pola 123 (z prawej).
  - Symbole i znaki interpunkcyjne wprowadzaj wybierając dowolny obszar pola, a następnie rysując odpowiedni znak.

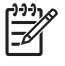

**Uwaga** Block Recognizer (Rozpoznawanie bloków) jest dostępny, gdy jest możliwe wprowadzenie tekstu.

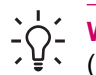

Wskazówka Aby uzyskać pomoc na temat pisania znaków w programie Block Recognizer (Rozpoznawaniu bloków), wybierz znak zapytania obok obszaru pisania.

# Wprowadzanie tekstu za pomocą klawiatury ekranowej

<sup>9</sup> Uwaga Niektóre metody wprowadzania tekstu nie są obsługiwane we wszystkich językach. Dodatkowo, niektóre języki mogą obsługiwać inne metody wprowadzania tekstu.

- 1. W dowolnym programie wybierz strzałkę **Input Selector** (Wybór metody wprowadzania danych), a następnie **Keyboard** (Klawiatura).
- 2. Wybieraj odpowiednie znaki, cyfry i symbole na klawiaturze ekranowej.

Możesz zwiększyć rozmiar klawiszy klawiatury ekranowej, aby ułatwić wybieranie.

- 1. Wybierz Start > Settings (Ustawienia) > karta Personal (Osobiste) > Input (Wprowadzanie danych).
- Na karcie Input Method (Metoda wprowadzania danych) wybierz Keyboard (Klawiatura) jako metodę wprowadzania danych i wybierz Large keys (Duże klawisze).
- 3. Wybierz OK.

|--|

**Uwaga** Klawisze można powiększyć jeszcze bardziej wybierając pole **Use gestures for the following keys** (Użyj gestów zamiast następujących klawiszy). Na klawiaturze widoczne jest mniej klawiszy, ale możesz wykonywać gesty dla klawiszy Space, Backspace, Enter i Shift +klawisz.

# Wprowadzanie tekstu za pomocą programu Letter Recognizer (Rozpoznawanie liter)

**Uwaga** Niektóre metody wprowadzania tekstu nie są obsługiwane we wszystkich językach. Dodatkowo, niektóre języki mogą obsługiwać inne metody wprowadzania tekstu.

- 1. W dowolnym programie wybierz strzałkę **Input Selector** (Wybór metody wprowadzania danych), a następnie **Letter Recognizer** (Rozpoznawanie liter).
- 2. Pisz znaki, cyfry i symbole w obszarze wprowadzania znaków.
  - Wielkie litery wprowadzaj w obszarze pola ABC (z lewej).
  - Małe litery wprowadzaj w obszarze pola abc (w środku).
  - Cyfry wprowadzaj w obszarze pola 123 (z prawej).
  - Symbole i znaki interpunkcyjne wprowadzaj wybierając dowolny obszar pola, a następnie rysując odpowiedni znak.

**Uwaga** Program Letter Recognizer (Rozpoznawanie liter) jest dostępny gdy jest możliwe wprowadzenie tekstu.

Wskazówka Aby uzyskać pomoc na temat pisania znaków w Rozpoznawaniu liter, wybierz
 znak zapytania obok obszaru pisania.

# Pisanie w programie Transcriber

**Uwaga** Niektóre metody wprowadzania tekstu nie są obsługiwane we wszystkich językach. Dodatkowo, niektóre języki mogą obsługiwać inne metody wprowadzania tekstu.

Program Transcriber działa przezroczyście w tle programów, rozpoznając wyrazy dzięki zintegrowanemu słownikowi. Gdy program Transcriber jest włączony, interpretuje ruchy piórka na ekranie jako pismo odręczne.

Pisanie w programie Transcriber:

- 1. W dowolnym programie umieść kursor w miejscu, w którym ma pojawić się tekst.
- 2. Za pomocą piórka pisz w dowolnym miejscu ekranu.

Pismo odręczne jest przetwarzane na tekst zaraz po uniesieniu piórka z ekranu.

# Resetowanie komputera HP iPAQ

Jeśli komputer HP iPAQ przestanie reagować, trzeba wykonać miękki reset. Istnieją dwa rodzaje resetowania - miękkie i przywrócenie ustawień fabrycznych.

# Wykonywanie miękkiego resetu

Miękki reset zatrzymuje wszystkie działające aplikacje, ale nie usuwa programów i zapisanych danych.

**Uwaga** Zamknij wszystkie działające aplikacje przed wykonaniem miękkiego resetu.

Wykonywanie miękkiego resetu:

- 1. Znajdź przycisk **Reset** znajdujący się na komputerze HP iPAQ.
- 2. Za pomocą piórka lekko naciśnij przycisk Reset.

Komputer HP iPAQ uruchomi się ponownie i wyświetli ekran HP QuickStart Tour (Przewodnik HP QuickStart).

## Przywracanie ustawień fabrycznych

Przywrócenie ustawień fabrycznych usuwa wszystkie ustawienia użytkownika, programy i dane i przywraca komputer HP iPAQ do ustawień fabrycznych.

Przywracanie komputera HP iPAQ do ustawień fabrycznych:

- 1. Naciśnij i przytrzymaj przycisk **Quick Launch** (Szybkie uruchamianie) i **Rotate Screen** (Obrót ekranu).
- 2. Trzymając jednocześnie te przyciski, użyj piórka by lekko wcisnąć przycisk **Reset** w komputerze HP iPAQ, aż urządzenie uruchomi się ponownie.
- Gdy komputer HP iPAQ uruchomi się ponownie, puść wszystkie przyciski, a następnie zdejmij piórko z przycisku Reset.

Komputer HP iPAQ uruchomi się ponownie i włączy.

# Rozrywka

Komputer HP iPAQ pozwala na dobrą zabawę dzięki kilku funkcjom rozrywkowym:

Odtwarzanie muzyki i nagrań wideo

Możesz odtwarzać muzykę i nagrania wideo w komputerze HP iPAQ za pomocą programu Windows Media Player 10 Mobile. Synchronizuj pliki multimedialne pomiędzy komputerem z Windows i komputerem HP iPAQ. Aktualizuj listy odtwarzania, kopiuj bibliotekę muzyczną i korzystaj z usług muzycznych online dzięki ochronie Windows Media DRM.

• Przeglądanie i zarządzanie zdjęciami cyfrowymi

Komputer HP iPAQ wraz z programem HP Photosmart Mobile może służyć jako cyfrowy album fotograficzny, który masz zawsze ze sobą, dzięki czemu możesz zawsze oglądać i udostępniać zdjęcia o wysokiej jakości. Użyj funkcji pokazu slajdów by przeglądać zdjęć przyjaciół i znajomych podczas ładowania komputera HP iPAQ.

Gry

HP iPAQ może wypełnić wolny czas grami takimi, jak Solitaire (Pasjans), czy Bubble Breaker. Inne gry i użyteczne aplikacje możesz zakupić na stronie <u>http://mobile.handango.com/hp</u> lub odszukaj dodatkowe informacje na płycie CD *Rozpoczęcie pracy*.

# Windows Media Player 10 Mobile

Program Microsoft Windows Media Player 10 Mobile umożliwia korzystanie z cyfrowych multimediów zarówno w domu, jak i w podróży. Odtwarzacz Windows Media Player 10 w wersji dla komputerów osobistych (PC) można pobrać za darmo z witryny Microsoft.

Dzięki tej nowej wersji możesz:

- Synchronizować muzykę, listy odtwarzania, wideo i nagrane programy TV z komputerem HP iPAQ, by móc korzystać z nich w drodze.
- Automatycznie konwertować wideo i nagrane programy TV w trakcie synchronizacji, by były zoptymalizowane i zmniejszone dla lepszego odbioru na HP iPAQ.
- Ręcznie wybrać media cyfrowe do synchronizacji z HP iPAQ, lub automatycznie synchronizować z HP iPAQ przy każdym połączenie, wedle wyboru.
- Nowe usługi subskrypcji muzyki pozwalają na opłatę miesięcznego abonamentu i pobieranie dowolnej muzyki, która Ci odpowiada. Dzięki programowi Windows Media Player 10 możesz zabrać te piosenki ze sobą w komputerze HP iPAQ.

Kompletna lista funkcji i inne informacje znajdują się na stronie <u>www.microsoft.com/windows/</u> <u>windowsmedia/player/windowsmobile</u>.

**Uwaga** Pliki chronione to pliki mediów cyfrowych zabezpieczonych licencją w celu zapobiegnięcia nieautoryzowanemu wykorzystaniu czy odtwarzaniu. Licencje są tworzone i zarządzane za pomocą technologii DRM.

#### Słuchanie muzyki i oglądanie nagrań wideo

Program Windows Media Player 10 Mobile umożliwia odtwarzanie piosenek, filmów i list odtwarzania, które są zapisane w pamięci komputera HP iPAQ oraz takich, które znajdują się na karcie pamięci.

- 1. Jeśli nie znajdujesz się na ekranie Library (Biblioteka) wybierz Menu > Library (Biblioteka).
- W razie potrzeby, na ekranie biblioteki można wybrać strzałkę Library (Biblioteka), która znajduje się blisko górnej krawędzi ekranu, a następnie wybrać inną bibliotekę do wyświetlania (na przykład Storage Card – Kartę pamięci).
- Wybierz kategorię (na przykład My Music Moja muzyka lub My Playlists Moje listy odtwarzania), następnie wybierz przytrzymaj pozycję, którą chcesz odtworzyć (utwór, album, lub nazwę artysty), a następnie wybierz Play (Odtwórz) Queue Up (Do kolejki).

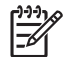

**Uwaga** Jeżeli chcesz odtworzyć plik zapisany w komputerze HP iPAQ ale nie znajdujący się na ekranie biblioteki, wybierz **Menu > Open File** (Otwórz plik). Wybierz i przytrzymaj element, który chcesz odtwarzyć (plik lub folder), po czym wybierz **Play** (Odtwórz) **Queue Up** (Do kolejki).

#### Czyszczenie listy Now Playing (Teraz odtwarzane)

W odtwarzaczu Windows Media Player lista Now Playing (Teraz odtwarzane) zawiera aktualnie odtwarzany plik i wszystkie pliki, które zostaną odtworzone później. Możesz szybko usunąć elementy z tej listy czyszcząc ją.

1. Jeśli znajdujesz się na ekranie Library (Biblioteka), wybierz kategorię Now Playing (Teraz odtwarzane), aby wyświetlić ekran Now Playing (Teraz odtwarzane).

Jeśli znajdujesz się na ekranie **Playback** (Odtwarzanie), wybierz **Now Playing** (Teraz odtwarzane), aby wyświetlić ekran **Now Playing** (Teraz odtwarzane).

2. Na ekranie Now Playing (Teraz odtwarzane) wybierz Menu > Clear Now Playing (Wyczyść Teraz odtwarzane).

#### Aktualizacja biblioteki

W większości przypadków odtwarzacz Windows Media Player 10 Mobile automatycznie aktualizuje swoje biblioteki. Możesz także ręcznie zaktualizować bibliotekę, aby mieć pewność, że posiada ona łącza do wszystkich nowych plików, które zostały ostatnio skopiowane do HP iPAQ lub na kartę pamięci.

- 1. Jeśli nie znajdujesz się na ekranie Library (Biblioteka) wybierz Menu > Library (Biblioteka).
- 2. Na ekranie Library (Biblioteka) wybierz Menu > Update Library (Aktualizuj bibliotekę).
- 3. Zaczekaj aż pliki zostaną dodane i wybierz **Done** (Zakończ).

### **HP Photosmart Mobile**

Oprogramowanie HP Photosmart Mobile służy do:

- Przeglądania obrazów zapisanych w komputerze HP iPAQ lub na karcie pamięci.
- Dodawania notatek głosowych i tekstowych do zdjęć.
- Drukowania obrazów.
- Oglądania pokazów slajdów.

- Wysyłania i odbierania obrazów wysłanych jako załączniki email.
- Kojarzenia obrazu z kontaktem.
- Ustawiania obrazu jako tła ekranu Today (Dzisiaj).

#### Dodawania notatek głosowych do obrazów

Dodawanie plików dźwiękowych do obrazów:

- 1. Wybierz Start > Programs (Programy) > Photosmart Mobile.
- 2. Wybierz na ekranie miniaturkę zdjęcia, do którego chcesz dołączyć notatkę głosową.
- 3. Wybierz ikonę kasety.
- 4. Na pasku nagrywania naciśnij przycisk Record (Nagrywanie).
- 5. Mów do mikrofonu, a gdy skończysz, naciśnij przycisk Stop.
- 6. Naciśnij ponownie przycisk kasety, aby zamknąć pasek nagrywania.

#### Wysyłanie obrazów przez email

- 1. Wybierz Start > Programs (Programy) > Photosmart Mobile.
- 2. Wybierz miniaturkę zdjęcia, które chcesz przesłać przez email.

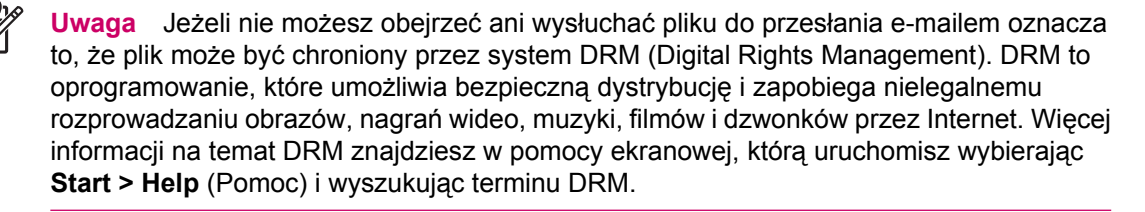

- 3. Wybierz Menu > Send (Wyślij).
- 4. Wybierz E-mail Attachment (Załącznik email).
- 5. Zaznacz opcję **Reduce sent photo size to** (Zmniejsz rozmiar zdjęcia do) i wybierz żądany procent zmniejszenia.
- 6. Wybierz Next (Dalej).
- 7. Wpisz odpowiedni adres e-mail lub skorzysta z Kontaktów wybierając Menu > Add Recipient (Dodaj odbiorcę).
- 8. Wpisz pozostałe informacje takie, jak temat i treść.
- 9. Wybierz Send (Wyślij).

#### Oglądanie pokazu slajdów

Wyświetlanie pokazu slajdów:

- 1. Wybierz Start > Programs (Programy) > Photosmart Mobile.
- 2. Wybierz ikonę pokazu slajdów na dole ekranu.
- 3. Dotknij ekranu, aby zobaczyć przyciski **Pause** (Zatrzymaj), **Forward** (Do przodu), **Backward** (Do tyłu) i **Stop**.

#### Drukowanie obrazów

Możesz drukować obrazy bezprzewodowo za pomocą Bluetooth lub zapisując je na karcie pamięci i wkładając kartę do drukarki.

Drukowanie obrazów:

- 1. Wybierz Start > Programs > Photosmart Mobile (Start > Programy > HP Photosmart Mobile).
- 2. Wybierz miniaturę.
- 3. Wybierz Menu > Print. (Menu > Drukowanie).
- 4. Wybierz metodę drukowania.
- 5. Postępuj zgodnie z instrukcjami na ekranie, aby wydrukować obraz.

#### Dodawanie obrazu do kontaktu

Jeżeli chcesz dodać zdjęcie do informacji o kontakcie:

- 1. Wybierz Start > Programs > Photosmart Mobile (Start > Programy > HP Photosmart Mobile).
- 2. Wybierz kontakt.
- 3. Wybierz Menu > Edit (Menu > Edytuj).
- 4. Wybierz Picture (Obraz).
- 5. Wybierz obraz, którego chcesz użyć.

Jeżeli chcesz usunąć zdjęcie z informacji o kontakcie:

- 1. Wybierz Contacts (Kontakty).
- 2. Wybierz kontakt.
- 3. Wybierz Menu > Edit (Menu > Edytuj).
- 4. Wybierz Menu > Remove Picture (Menu > Usuń obraz).

#### Ustawianie obrazu jako tła ekranu Today (Dzisiaj).

Obrazy można ustawiać jako tło ekranu Today (Dzisiaj).

Ustawianie obrazu jako tła ekranu Today (Dzisiaj):

- 1. Wybierz Start > Programs > Photosmart Mobile (Start > Programy > HP Photosmart Mobile).
- 2. Wybierz miniaturę.
- 3. Wybierz Menu > Assign To > Today Background. (Start > Przypisz do > Tło ekranu Dzisiaj).

# oprogramowanie Mobile Office

Komputer HP iPAQ zawiera następujące programy:

- Calendar (Kalendarz)
- Contacts (Kontakty)
- Tasks (Zadania)
- E-Mail
- Internet Explorer Mobile
- Word Mobile
- Excel Mobile
- PowerPoint Mobile

Aplikacje te pozwalają na:

- Zarządzanie kontaktami i kalendarzem.
- Wysyłanie i odbieranie wiadomości email.
- Przeglądanie Internetu.
- Otwieranie i oglądanie prezentacji.
- Tworzenie i edytowanie dokumentów i wzorców.
- Tworzenie i edycja skoroszytów Excel i innych.

Aby uzyskać dostęp do tych narzędzi i poznać ich funkcje, wybierz Start > Programs (Programy).

# Calendar (Kalendarz)

## Uzyskiwanie dostępu do programu Calendar (Kalendarz)

Używaj programu Calendar (Kalendarz) do planowania terminów, spotkań i innych wydarzeń.

Możesz wyświetlać terminy na ekranie **Today** (Dzisiaj). Jeśli w komputerze osobistym korzystasz z programu Outlook, możesz synchronizować kontakty pomiędzy HP iPAQ a komputerem. Kalendarza może także przypominać o terminach dźwiękiem lub migającą diodą.

Możesz przeglądać swoje terminy w różnych widokach (Dzień, Tydzień, Miesiąc i Plan). Aby zobaczyć szczegółowy terminu w dowolnym widoku, wybierz go. Możesz także zmienić widok kalendarza.

Aby łatwo uzyskać dostęp do kalendarza, wybierz **Calendar** (Kalendarz) na dole ekranu **Today** (Dzisiaj). Możesz także otworzyć kalendarz wybierając **Start > Calendar** (Kalendarz).

Więcej informacji znajdziesz w dokumencie *Dodatkowe informacje o produkcie* znajdującym się na płycie CD *Rozpoczęcie pracy*.

#### Przeglądanie planu dnia

- 1. Wybierz Start > Calendar (Kalendarz).
- 2. Wybierz Menu > View (Widok) > Agenda (Plan).

**Wskazówka** Aby szybko zobaczyć dzisiejszy plan, na ekranie **Today** (Dzisiaj) wybierz jeden z przyszłych terminów.

#### Przeglądanie terminów

Jeśli chcesz zobaczyć termin znajdujący się już w kalendarzu:

- 1. Wybierz Start > Calendar (Kalendarz).
- 2. Wybierz termin, który chcesz zobaczyć.

Jeśli chcesz zobaczyć terminy w tygodniu:

- 1. Wybierz Start > Calendar (Kalendarz).
- 2. Wybierz Menu > View (Widok) > Week (Tydzień).

Waga Możesz także przeglądać terminy na miesiąc i rok wybierając odpowiednie opcje.

#### **Planowanie terminu**

- 1. Wybierz Start > Calendar (Kalendarz).
- 2. Wybierz Menu > New Appointment (Nowy termin).
- 3. Wprowadź nazwę terminu i informacje takie, jak czas rozpoczęcia i zakończenia.

Jeżeli chcesz zaplanować wydarzenie całodzienne, w oknie **All Day** (Cały dzień) wybierz **Yes** (Tak).

- 4. Po zakończeniu, naciśnij **OK**, aby powrócić do kalendarza.

**Uwaga** Wydarzenia całodzienne nie zajmują bloków czasu w kalendarzu, pojawiają się jako nagłówki na górze kalendarza.

Jeżeli chcesz anulować termin, wybierz go, po czym wybierz Menu > Delete (Usuń).

↓ Wskazówka Jeżeli chcesz, aby czas w widoku dnia został wprowadzony automatycznie,
 ↓ Wybierz przedział czasowy nowego terminu i wybierz Menu > New Appointment (Nowy termin).

#### Wysyłanie zawiadomienia o spotkaniu

Używaj programu Calendar (Kalendarz) do planowania spotkań poprzez email z kontaktami korzystającymi z programów Outlook lub Outlook Mobile.

Wysyłanie zawiadomienia o spotkaniu:

- 1. Wybierz Start > Calendar (Kalendarz).
- 2. Zaplanuj nowy termin lub otwórz istniejący i wybierz Edit (Edytuj).
- 3. Wybierz Attendees (Uczestnicy).
- 4. Wybierz nazwę kontaktu, który chcesz zaprosić.
- 5. Aby zaprosić dodatkowych uczestników, wybierz Add (Dodaj) i wybierz nazwę.
- Wybierz OK. Zawiadomienie o spotkaniu jest wysyłane do uczestników przy następnej synchronizacji HP iPAQ.

Gdy uczestnicy zaakceptują zawiadomienie o spotkaniu, zostanie ono automatycznie dodane do ich kalendarzy. Gdy otrzymasz odpowiedź, Twój kalendarz także zostanie uaktualniony.

# **Contacts (Kontakty)**

#### Uzyskiwanie dostępu do programu Contacts (Kontakty)

Program Contacts (Kontakty) służy do:

- Przechowywania numerów telefonów, adresów email, adresów domowych i innych informacji związanych z kontaktem, jak daty urodzin czy rocznice.
- Dodawania obrazu do kontaktu.
- Szybkiego kontaktowania się z ludźmi.

Łatwy dostęp do kontaktów zapewnia klawisz funkcyjny **Contacts** (Kontakty) znajdujący się w lewym dolnym rogu ekranu **Today** (Dzisiaj), lub wybierz **Start > Contacts** (Kontakty).

Wybierz kontakt z listy by wyświetlić posumowanie informacji o kontakcie.

Jeśli w komputerze osobistym korzystasz z programu Outlook, możesz synchronizować kontakty z komputerem.

#### Tworzenie kontaktu

- 1. Wybierz Start > Contacts (Kontakty).
- 2. Wybierz New (Nowy) i wprowadź jego dane.
- 3. Po zakończeniu wybierz OK.

| F |
|---|
|---|

**Uwaga** Jeśli w czasie tworzenia kontaktu lista kontaktów była filtrowana wedle kategorii, kategoria ta jest automatycznie przydzielana do nowego kontaktu.

Aby dołączyć pseudonim, tytuł i inne w czasie tworzenia kontaktu, wybierz strzałkę Name (Nazwa).

Jeśli większość kontaktów posiada numer telefonu z tym samym numerem kierunkowym, wybierz w Kontaktach **Menu > Options** (Opcje) i wprowadź go w oknie **Area code** (Numer kierunkowy).

Jeżeli chcesz uzyskać więcej informacji na temat tworzenia kontaktów, wybierz **Start > Help** (Pomoc) w komputerze HP iPAQ.

#### Wyszukiwanie kontaktów

Jeżeli chcesz znaleźć kontakt na długiej liście:

- 1. Wybierz Start > Contacts (Kontakty).
- Jeśli nie znajdujesz się w widoku Name (Nazwa), wybierz Menu > View By (Wyświetl według) > Name (Nazwa).
- 3. Wykonaj jedną z czynności:
  - Zacznij wprowadzać nazwę lub numer telefonu w oknie tekstowym, aż zostanie wyświetlony szukany kontakt. Jeżeli znowu chcesz wyświetlić wszystkie kontakty, wybierz okno tekstowe i usuń tekst, lub wybierz strzałkę z prawej strony okna tekstowego.
  - Użyj indeksu alfabetycznego wyświetlanego na górze listy kontaktów. Wybierz kartę odpowiadającą pierwszej literze nazwy kontaktu.
  - Filtruj listę według kategorii. Na liście kontaktów wybierz Menu > Filter (Filtruj). Następnie wybierz kategorię przypisaną do kontaktu. Jeżeli chcesz wyświetlić wszystkie kontakty wybierz All Contacts (Wszystkie kontakty).

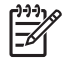

**Uwaga** Jeżeli chcesz wyszukiwać kontakty wpisując nazwę lub numer, lub skorzystać z indeksu literowego, musisz znajdować się w widoku **Name** (Nazwa).

# Tasks (Zadania)

#### Tworzenie zadania

Możesz łatwo dodawać zadania do wykonania na listę Task (Zadania).

- 1. Wybierz Start > Programs (Programy) > Tasks (Zadania).
- Wybierz Menu > New Task (Nowe zadanie), wprowadź temat zadania i wypełnij dane takie, jak data rozpoczęcia i zakończenia.
- 3. Po zakończeniu wybierz OK.

Więcej informacji znajdziesz w dokumencie *Dodatkowe informacje o produkcie* znajdującym się na płycie CD *Rozpoczęcie pracy*.

#### Wyszukiwanie zadań

Gdy lista zadań jest długa, możesz wyświetlić podzbiór zadań lub posortować listę tak, aby szybko odnaleźć określone zadanie.

- 1. Wybierz Start > Programs (Programy) > Tasks (Zadania).
- 2. Na liście zadań możesz:
  - Sortować listę. Wybierz Menu > Sort By (Sortuj według) i wybierz opcję sortowania.
  - Filtrować listę wedle kategorii. Wybierz Menu > Filter (Filtruj) i wybierz kategorię, którą chcesz wyświetlić.

# E-mail

### Różne metody uzyskania dostępu do wiadomości email

Możesz wysyłać i odbierać wiadomości email na wiele sposobów podczas korzystania z programu Messaging (Obsługa wiadomości):

#### • Synchronizuj pocztę Outlook z komputerem osobistym

Wybierz **Start > Messaging** (Obsługa wiadomości), aby skorzystać z adresu email programu Outlook.

#### Microsoft Exchange 2003

Exchange umożliwia bezprzewodową synchronizację Inbox (Skrzynka odbiorcza), Calendar (Kalendarz) i Contacts (Kontakty), aby zdalnie sprawdzać terminy i inne informacje. Aby uzyskać więcej informacji na temat Exchange, skontaktuj się z administratorem IT.

#### • Pakiet Messaging & Security Feature (MSFP) z Microsoft Exchange 2003 Service Pack 2

Technologia Push zapewnia aktualność programu Outlook Mobile poprzez szybkie i bezpośrednie dostarczanie Skrzynki odbiorczej, programów Calendar (Kalendarz) i Contacts (Kontakty) oraz listy Tasks (Zadania) do komputera HP iPAQ. Aby uzyskać więcej informacji na temat łączenia się z Przenośną biznesową pocztą email za pomocą Exchange Server 2003, skontaktuj się z administratorem IT.

#### Internetowe wiadomości email

Możesz korzystać z adresu email otrzymanego od dostawcy usług internetowych lub pracodawcy.

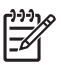

**Uwaga** Niektóre aplikacje komunikacyjne mogą ulec zmianie i być dostępne tylko w wybranych modelach HP iPAQ.

### Konfiguracja konta email na serwerze Exchange

Możesz synchronizować urządzenie bezpośrednio z serwerem Exchange za pomocą sieci bezprzewodowej lub komputera osobistego.

Konfiguracja email na serwerze Exchange:

1. Wybierz Start > Programs (Programy) > ActiveSync.

<sup>2</sup> Uwaga Jeśli na ekranie pojawią się komunikaty, kliknij odnośnik If your company supports synchronizing directly with its Exchange Server you can set up your HP iPAQ to synchronize with it (Jeśli Twoja firma obsługuje bezpośrednią synchronizację z serwerem Exchange, możesz skonfigurować komputer HP iPAQ do synchronizacji z nim), seria kroków poprowadzi przez synchronizację konta email z serwerem Exchange. W przeciwnym razie kontynuuj poniższe kroki.

2. Wybierz Menu > Configure Server (Konfiguruj serwer).

Jeśli nie zostało skonfigurowane połączenie synchronizacyjne z serwerem, pojawi się komunikat: **Add Server Source** (Dodaj źródło serwera).

 W oknie Server address (Adres serwera) wprowadź nazwę serwera działającego z Exchange 2003. 4. Wybierz pole This server requires an encrypted (SSL) connection (Serwer wymaga połączenia szyfrowanego (SSL)), jeśli jest wymagane przez dział IT.

Większość firm wymaga tej funkcji, więc jeśli nie zaznaczysz tego pola, nie będzie można dokonać synchronizacji z firmowym serwerem Exchange.

- 5. Wybierz Next (Dalej).
- 6. Wprowadź nazwę, hasło i domenę, a następnie wybierz Next (Dalej).
- 7. Wybierz pole tekstowe **Save password** (Zapisz hasło), jeśli chcesz włączyć automatyczną synchronizację.
- 8. Aby zmienić zasady rozwiązywania problemów z synchronizacją, wybierz Advanced (Zaawansowane).
- 9. Zaznacz opcje dla rodzajów informacji, które chcesz synchronizować z serwerem Exchange.
- Aby zmienić dostępne ustawienia synchronizacji, wybierz rodzaj informacji i wybierz Settings (Ustawienia).
- **11.** Wybierz **Finish** (Zakończ).

Możesz skonfigurować HP iPAQ do synchronizacji z serwerem Exchange poprzez sieć bezprzewodową, przewód lub połączenie Bluetooth do komputera osobistego. Musisz posiadać następujące dane do synchronizacji bezprzewodowej: nazwa serwera, nazwa użytkownika, hasło i nazwa domeny.

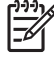

**Uwaga** Bezpośrednia synchronizacja z serwerem Exchange jest obsługiwana wyłącznie przez komputery Pocket PC z Windows Mobile 2002 lub nowszym.

Klikając **Tools** (Narzędzia) **> Options** (Opcje) możesz określić, jakie rodzaje informacji są synchronizowane z komputerem osobistym lub serwerem Exchange.

#### Konfiguracja konta email POP3, HTTP, lub IMAP4

Aby wysyłać lub odbierać pocztę, musisz skonfigurować konto email u dostawcy usług internetowych lub posiadać konto, do którego możesz uzyskać dostęp przez połączenie z serwerem VPN (zazwyczaj konto w pracy).

Upewnij się, że posiadasz odpowiednią usługę u dostawcy usług bezprzewodowych, oraz że połączenia zostały prawidłowo skonfigurowane.

Konfiguracja konta email w komputerze HP iPAQ:

- 1. Wybierz Start > Messaging (Obsługa wiadomości).
- Wybierz Menu > Tools (Narzędzia) > New Account (Nowe konto).
- 3. Wprowadź swój adres email i wybierz Next (Dalej).

Automatyczna konfiguracja spróbuje pobrać wymagane ustawienia serwera email, tak by nie trzeba było wpisywać ich ręcznie.

- 4. Gdy automatyczna konfiguracja zostanie zakończona, wybierz Next (Dalej).
- Wprowadź swoje nazwisko (nazwę, którą chcesz umieszczać w wysłanych wiadomościach) i hasło.

Jeśli auto konfiguracja się powiedzie, nazwa użytkownika będzie już wprowadzona. Wybierz **Next** (Dalej), następnie **Finish** (Zakończ) aby zakończyć konfigurację konta, lub wybierz **Options** (Opcje), aby uzyskać dostęp do dodatkowych opcji. Na przykład:

- Zmiana okresu pobierania nowych wiadomości
- Pobieranie załączników
- Ograniczenie liczby pobieranych wiadomości

Jeśli auto konfiguracja się nie powiedzie, wybierz **Start > Help** (Pomoc) i poszukaj informacji na temat email.

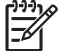

**Uwaga** Poza kontem Outlook możesz skonfigurować także kilka dodatkowych kont email.

Możesz dodać nowe konto będąc połączonym. Wybierz **Menu > Stop Send/Receive** (Zatrzymaj wysyłanie/odbiór), aby się rozłączyć.

#### Tworzenie i wysyłanie wiadomości Outlook E-mail

Tworzenie i wysyłanie wiadomości:

- 1. Wybierz Start > Messaging (Obsługa wiadomości). Zostanie wyświetlony program Outlook E-mail.
- 2. Wybierz New (Nowa). Zostanie wyświetlone pole tekstowe Outlook E-mail.
- **3.** Wpisz adres e-mail lub numer telefonu co najmniej jednego odbiorcy, oddzielając odbiorców średnikiem. Adresy i numery telefonów możesz dodać z Kontaktów wybierając **To** (Do).
- Napisz wiadomość. Możesz szybko dodać gotową wiadomość wybierając Menu > My Text (Mój tekst) i wybraną wiadomość.
- 5. Aby sprawdzić pisownię, wybierz Menu > Spell Check (Sprawdź pisownię).
- 6. Wybierz **Send** (Wyślij). Jeżeli pracujesz niepołączony, wiadomość jest zapisywana w folderze Outbox (Skrzynka nadawcza) i zostanie przesłana przy następnym połączeniu.

<sup>9</sup> Uwaga Wybierz menu rozwijane Inbox (Skrzynka odbiorcza), aby uzyskać dostęp do innych folderów Outlook, jak Drafts (Kopie robocze), Outbox (Skrzynka nadawcza) i Sent Items (Elementy wysłane).

#### Odpowiadanie na wiadomości Outlook E-mail oraz ich przekazywanie

Jeżeli chcesz odpowiedzieć na wiadomość lub przekazać ją dalej:

- Wybierz wiadomość, aby ją otworzyć, a następnie wybierz Menu > Reply (Odpowiedz), Reply All (Odpowiedz wszystkim) lub Forward (Prześlij dalej).
- Napisz odpowiedź. Możesz szybko dodać jeden ze standardowych tekstów wiadomości wybierając Menu > My Text (Mój tekst) i wybraną wiadomość.
- 3. Aby sprawdzić pisownię, wybierz Menu > Spell Check (Sprawdź pisownię).
- 4. Wybierz Send (Wyślij).

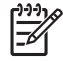

**Uwaga** Jeżeli chcesz zachować oryginalny tekst wiadomości w odpowiedzi, wybierz **Menu > Tools** (Narzędzia) **> Options** (Opcje), po czym wybierz kartę **Message** (Wiadomość). Musisz zaznaczyć opcję **When replying to e-mail, include body** (Przy odpowiadaniu na wiadomość email dołącz treść).

#### Sortowanie listy wiadomości

Sortowanie listy wiadomości:

- Na liście wiadomości wybierz listę sortowania (domyślnie oznaczoną Received Odebrane) i wybierz opcję.
- 2. Wybierz opcję ponownie, aby odwrócić kolejność sortowania (rosnąco i malejąco).

# **Internet Explorer Mobile**

Przeglądarka Internet Explorer Mobile służy do oglądania i pobierania stron internetowych, a także przeglądania witryn poprzez synchronizację lub w trakcie połączenia z Internetem.

Przed podłączeniem do Internetu i konfiguracją połączenia bezprzewodowego lub karty sieciowej, musisz posiadać:

- Dostawcę usług internetowych (ISP) lub usług bezprzewodowych
- Numer telefonu serwera ISP lub punkt dostępowy
- Nazwę i hasło użytkownika

Jeżeli chcesz uruchomić przeglądarkę Internet Explorer Mobile wybierz Start > Internet Explorer.

## **Word Mobile**

Program Word Mobile umożliwia tworzenie i edycję dokumentów i szablonów. Możesz zapisywać dokumenty i szablony jako pliki .doc, .rtf, .txt, i .dot.

Word Mobile umożliwia:

- Edycję dokumentów Word i szablonów utworzonych na komputerze.
- Otwieranie i edycję dokumentów programu Pocket Word (\*.psw).

Uwaga Jeśli edytujesz plik, zapisz go w formacie .doc, .rtf, .txt, lub .dot.

Jeżeli chcesz uruchomić program Word Mobile, wybierz **Start > Programs** (Programy) **> Word Mobile**.

# **Excel Mobile**

Za pomocą Excel Mobile możesz tworzyć i edytować skoroszyty oraz szablony na komputerze HP iPAQ.

Excel Mobile umożliwia:

- Oglądanie, edycję i tworzenie wykresów oraz grafik, które mogą być osadzone jako obiekty w arkuszu lub umieszczone w osobnym arkuszu.
- Wprowadzanie formuł i funkcji, a następnie filtrowanie dane by zobaczyć wymagany zakres informacji.
- Rozdzielanie okien, aby oglądać równocześnie różne fragmenty arkusza.
- Zamrażanie górnego i lewego fragmenty arkusza, aby pozostawić widoczne etykiety wierszy i kolumn lub inne dane w trakcie przewijania arkusza.

Jeżeli chcesz uruchomić program Excel Mobile, wybierz **Start > Programs** (Programy) **> Excel Mobile**.

## **PowerPoint Mobile**

Program Word Mobile PowerPoint Mobile umożliwia otwieranie i przeglądanie prezentacji utworzonych na komputerze.

PowerPoint Mobile umożliwia:

- Otwieranie prezentacji z wiadomości email.
- Pobieranie prezentacji z serwera lub Internetu.
- Kopiowanie prezentacji do HP iPAQ poprzez kartę pamięci.
- Pobieranie prezentacji w trakcie synchronizacji z komputerem.

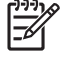

**Uwaga** Na urządzeniu można oglądać pokazy slajdów w formacie \*.ppt i \*.pps programu PowerPoint 97 lub nowszego.

Wśród funkcji programu PowerPoint, których nie obsługuje HP iPAQ znajdują się:

- Notatki: Notatki zapisane dla slajdów są niewidoczne.
- Zmiana kolejności lub edycja slajdów: PowerPoint Mobile jest tylko przeglądarką.

Jeżeli chcesz uruchomić program PowerPoint Mobile, wybierz **Start > Programs** (Programy) **> PowerPoint Mobile**.

# WLAN

<sup>2</sup> Uwaga WLAN jest dostępne tylko w modelach rx5900 series.

Dzięki bezprzewodowemu dostępowi nie potrzeba już kabli do połączenia komputera HP iPAQ z Internetem. Zamiast tego, punkt dostępowy przesyła dane do i z urządzenia bezprzewodowego. Komputer HP iPAQ może połączyć się z sieciami bezprzewodowymi 802.11b/g lub bezpośrednio z innym urządzeniem z siecią bezprzewodową. Dzięki WLAN, możesz:

- Uzyskać dostęp do Internetu.
- Wysyłać i odbierać wiadomości e-mail.
- Uzyskać dostęp do informacji w sieci firmowej

- Korzystać z wirtualnych sieci prywatnych (VPN) dla bezpiecznego dostępu zdalnego
- Korzystać z łączności bezprzewodowej dzięki punktom hotspot

# Włączanie i wyłączanie WLAN

Jeżeli chcesz włączyć albo wyłączyć moduł WLAN:

- 1. Wybierz Start > Today (Dzisiaj) > iPAQ Wireless.
- 2. Wybierz ikonę WLAN na ekranie iPAQ Wireless.

Jeżeli interfejs WLAN jest włączony:

- Ikona WLAN na ekranie iPAQ Wireless jest pomarańczowa lub zielona.
- Dioda LED połączeń bezprzewodowych komputera HP iPAQ miga na niebiesko.

**Uwaga** Nawet jeśli dioda świeci na niebiesko, wskazując na włączenie WLAN, nie oznacza to nawiązania połączenia z innym urządzeniem lub punktem dostępowym.

Wyłączaj WLAN, gdy z niego nie korzystasz wybierając ponownie ikonę WLAN.

Gdy moduł WLAN jest wyłączony, ikona WLAN staje się szara, a niebieska dioda gaśnie.

### Wyszukiwanie sieci WLAN

Sieci już skonfigurowane to sieci preferowane. Możesz wybrać, czy chcesz łączyć się tylko z sieciami preferowanymi, czy też by komputer HP iPAQ wyszukiwał i łączył się ze wszystkimi dostępnymi sieciami (nie tylko preferowanymi).

- 1. Wybierz Start > Today (Dzisiaj) > iPAQ Wireless.
- 2. Wybierz ikonę WLAN, aby włączyć moduł WLAN.
- 3. Wybierz View WLAN Networks (Wyświetl sieci WLAN).
- 4. W oknie Networks to access (Dostęp do sieci) wybierz rodzaj sieci z jaką chcesz się łączyć (All Available (Wszystkie dostępne), Only access points (Tylko punkty dostępu), lub Only computer-to-computer (Tylko komputer-komputer)).
- 5. Wybierz sieć bezprzewodową z którą chcesz się połączyć.

## Konfigurowanie ustawień zabezpieczeń sieci

Sieć bezprzewodowa może być dodana po automatycznym wykryciu. Możesz także wprowadzić dane ręcznie by dodać sieć. Aby określić, czy potrzebne są informacje do autoryzacji, zapytaj administratora sieci lub dostawcę usług punktu bezprzewodowego.

- 1. Wybierz Start > Today (Dzisiaj) > iPAQ Wireless.
- 2. Wybierz ikonę WLAN, aby włączyć moduł WLAN.
- 3. Wybierz View WLAN Networks (Zobacz sieci Wi-Fi), aby wybrać dostępną sieć.
- W Configure Wireless Networks (Konfiguracja sieci bezprzewodowych) wybierz sieć, którą chcesz skonfigurować.

- Aby użyć uwierzytelniania, wybierz kartę Network Key (Klucz sieciowy) i wybierz metodę uwierzytelniania z listy Authentication (Uwierzytelnianie).
- 6. Jeżeli konieczne jest szyfrowanie, wybierz metodę z listy Data encryption (Szyfrowanie danych).
- 7. Aby automatycznie pobrać klucz sieciowy, wybierz **The key is automatically provided** (Klucz jest dostarczany automatycznie). W przeciwnym razie ręcznie wprowadź klucz sieciowy.

# **Bluetooth**

Komputer HP iPAQ jest wyposażony we wbudowany moduł Bluetooth, będący technologią komunikacji bezprzewodowej małego zasięgu. Urządzenia z Bluetooth mogą wymieniać informacje na odległość do 10 metrów bez potrzeby fizycznego połączenia.

Korzystaj z Bluetooth by:

- Przesyłać informacje, takie jak pliki, spotkania, zadania i wizytówki pomiędzy urządzeniami z Bluetooth.
- Drukować dane na drukarce Bluetooth.
- Korzystać z usługi Bluetooth. Gdy połączysz się z innym urządzeniem lub komputerem za pomocą Bluetooth, możesz wykrywać i korzystać ze wszystkich usług dostępnych na tym urządzeniu.

**Wskazówka** Komputer HP iPAQ może posiadać dodatkowe funkcje Bluetooth.

Więcej informacji znajdziesz w dokumencie *Dodatkowe informacje o produkcie* znajdującym się na płycie CD *Rozpoczęcie pracy*.

# Włączanie i wyłączanie Bluetooth

Włączanie Bluetooth:

- 1. Wybierz Start > Today (Dzisiaj) > iPAQ Wireless.
- 2. Na ekranie iPAQ Wireless wybierz ikonę Bluetooth.

Gdy moduł Bluetooth jest włączony, dioda Bluetooth na komputerze HP iPAQ miga na niebiesko.

By wyłączyć Bluetooth, wybierz ponownie ikonę **Bluetooth**. Gdy Bluetooth jest wyłączone, dioda Bluetooth wyłącza się, a przychodzące lub wychodzące połączenia Bluetooth nie są możliwe.

**Wskazówka** By wydłużyć czas pracy na baterii, wyłącz Bluetooth gdy z niego nie korzystasz.

### Podłączanie zestawu słuchawkowego Bluetooth

Gdy utworzysz powiązanie, możesz używać z komputerem HP iPAQ zestawu słuchawkowego Bluetooth (lub innego urządzenia głośnomówiącego Bluetooth).

- 1. Upewnij się, że urządzenia są włączone, wykrywalne i znajdują się blisko siebie.
- 2. Wybierz Start > Today (Dzisiaj) > iPAQ Wireless > karta Bluetooth.

- 3. Wybierz Bluetooth Connections (Połączenia Bluetooth) > New (Nowe).
- Wybierz Hands-free/Headset setup (Konfiguracja zestawu głośnomówiącego/słuchawkowego) i postępuj zgodnie z instrukcjami na ekranie.

# Ochrona ekranu komputera HP iPAQ przed uszkodzeniami

OSTROŻNIE Ekran komputera HP iPAQ wykonany jest ze szkła i może być uszkodzony w razie upadku, uderzenia lub nacisku.

Aby uniknąć ryzyka uszkodzenia elementów wewnętrznych, nie rozpylaj cieczy bezpośrednio na ekran ani nie dopuszczaj do przedostania się cieczy do wnętrza komputera HP iPAQ. Używanie mydła i innych produktów czyszczących na ekranie może go odbarwić i uszkodzić.

- Aby chronić ekran komputera HP iPAQ przed uszkodzeniami, przestrzegaj następujących zaleceń:
  - Nie siadaj na komputerze HP iPAQ.
  - Podczas przenoszenia komputera HP iPAQ w torebce, kieszeni, teczce itd. sprawdź, czy urządzenie nie będzie ściśnięte, zgięte, upuszczone lub uderzone.
  - Gdy nie używasz komputera HP iPAQ, korzystaj z ochronnej osłony na ekran (jeśli jest dostępna) i przechowuj go w futerale. Dostępnych jest wielu rodzajów futerałów na stronach internetowych <u>www.hp.com/accessories/ipaq</u> lub <u>www.casesonline.com</u>.
- Nie kładź niczego na komputerze HP iPAQ.
- Nie uderzaj komputerem o twarde przedmioty.
- Do dotykania czy pisania na ekranie nigdy nie używaj żadnego przedmiotu innego niż piórko dołączone do komputera HP iPAQ lub zatwierdzonego zamiennika. Jeśli zgubisz lub uszkodzisz piórko, możesz zamówić dodatkowe na stronie internetowej <u>www.hp.com/accessories/ipaq</u>.
- Komputer HP iPAQ należy czyścić wycierając ekran i obudowę miękką szmatką lekko zwilżoną czystą wodą.

# Uzyskiwanie pomocy w przypadku uszkodzenia ekranu

<sup>9</sup> Uwaga Firma HP nie odpowiada za uszkodzenia wynikające z nieprzestrzegania instrukcji dołączonych do produktu firmy HP. Dodatkowe informacje znajdziesz w dokumencie gwarancyjnym dołączonym do komputera HP iPAQ.

Jeśli zdarzy się sytuacja nie objęta gwarancją, jak uszkodzenie lub pęknięcie ekranu, pomoc w uzyskaniu naprawy urządzenia uzyskasz od Obsługi klienta HP pod adresem <u>www.hp.com/support</u>. Kontaktowanie się z pomocą techniczną HP w przypadkach nie objętych gwarancją oznacza pobranie opłaty za naprawę.

# Dodatkowe wskazówki dotyczące korzystania z HP iPAQ

- Odłącz wszystkie urządzenia zewnętrzne.
- Zabierz ze sobą zasilacz sieciowy i ładowarkę.

- Przechowuj komputer HP iPAQ w ochronnym etui i trzymaj go w bagażu podręcznym.
- W trakcie podróży lotniczej wyłącz Bluetooth i WLAN. Aby wyłączyć wszystkie funkcje bezprzewodowe, wybierz Start > Today (Dzisiaj) > iPAQ Wireless.
- Jeśli podróżujesz do inncyh krajów, pamiętaj by zabrać adapter wtyczki odpowieni dla kraju, który odwiedzasz.

# Często zadawane pytania

| Jak to zrobić?                                                       | Tu znajdziesz informacje                             |
|----------------------------------------------------------------------|------------------------------------------------------|
| Instalacja Microsoft ActiveSync i towrzenie powiązania<br>ActiveSync | Synchronizacja                                       |
| Rozwiązywanie problemów z ActiveSync                                 | Rozwiązywanie problemów z synchronizacją             |
| Ustalanie numeru seryjnego i numeru modelu HP iPAQ                   | Odnajdywanie numeru seryjnego i numeru modelu        |
| Konfiguracja konta poczty email                                      | Konfiguracja konta email na serwerze Exchange        |
| Wykonywanie miękkiego lub pełnego resetu                             | Resetowanie komputera HP iPAQ                        |
| Korzystanie z połączeń bezprzewodowych*                              | WLAN                                                 |
| Korzystanie z wbudowanej technologii Bluetooth                       | Bluetooth                                            |
| Oszczędzanie baterii                                                 | Oszczędzanie baterii                                 |
| Ochrona ekranu komputera HP iPAQ przed uszkodzeniami                 | Ochrona ekranu komputera HP iPAQ przed uszkodzeniami |
| Uruchamianie oprogramowania GPS                                      | HP Quick Launch (Szybkie uruchamianie)               |

-----

Uwaga WLAN jest dostępne tylko w modelach rx5900 series.

# **Dodatkowe informacje**

| Aby znaleźć informacje na ten temat                | Sprawdź tutaj                                                                                                    |
|----------------------------------------------------|----------------------------------------------------------------------------------------------------|
| Korzystanie z komputera HP iPAQ                    | Dodatkowe informacje o produkcie na płycie CD Rozpoczęcie<br>pracy.                                                                                                    |
| Łączenie i synchronizacja z komputerem             | Pomoc ActiveSync w komputerze. Aby obejrzeć Pomoc,<br>uruchom ActiveSync, a następnie kliknij <b>Help</b> (Pomoc) ><br><b>Microsoft ActiveSync Help</b> (Pomoc Microsoft ActiveSync).                                           |
| Rozwiązywanie problemów z połączeniami ActiveSync  | Rozwiązywanie problemów z ActiveSync w komputerze. W<br>ActiveSync kliknij <b>Help</b> (Pomoc) > <b>Microsoft ActiveSync</b><br><b>Help</b> (Pomoc Microsoft ActiveSync) > <b>Troubleshooting</b><br>(Rozwiązywanie problemów). |
| Oprogramowanie znajdujące się w komputerze HP iPAQ | Płyta CD <i>Rozpoczęcie pracy</i> oraz Pomoc znajdująca się w komputerze HP iPAQ. Z menu <b>Start</b> wybierz <b>Help</b> (Pomoc).                                                                                              |
| Informacje o bezpieczeństwie                       | Istotne informacje o bezpieczeństwie na płycie CD<br>Rozpoczęcie pracy.                                                                                                    |
| Witryny zoptymalizowane dla komputera HP iPAQ      | www.hp.com/go/ipaqmobile                                                                                                    |

| Aby znaleźć informacje na ten temat | Sprawdź tutaj                  |
|-------------------------------------|--------------------------------|
| Akcesoria                           | www.hp.com/accessories/ipaq    |
| Informacje gwarancyjne              | www.hp.com/go/handheldwarranty |
|                                     |                                |

# Indeks

#### Symbole/Cyfry

9-kierunkowy przycisk nawigacyjny 4

#### Α

akumulator ikona żarówki 26 instalacja 8 oszczędzanie energii 26 położenie 8 sprawdzanie poziomu naładowania 25

#### В

Bluetooth dioda 44 powiązania 44 technologia 44 włączanie i wyłączanie 44 zestaw słuchawkowy 44

### D

dioda 6 dioda połączeń bezprzewodowych 6

### Ε

ekran ochrona 45 pęknięcie 45 uszkodzenie 45 Ekran Dzisiaj aktywne zadania 23 domyślne klawisze funkcyjne 23 głośność 23 ikony połączeń 23 Kontakty 23 obsługa wiadomości 23 terminy 23 zegar 23 email lista wiadomości 41 odpowiadanie 40 przekazywanie 40 sortowanie 41 tworzenie 39 wysyłanie 40 E-mail Outlook 38 Excel Mobile 41

## F

futerał 2

### G

głośnik 5 gniazdo anteny 6 gniazdo komunikacyjne 6 gniazdo ładowania 6 Gniazdo SD 3 gniazdo słuchawek 6 gniazdo zewnętrznej anteny 6 GPS 11

## Н

hasło podpowiedź 23 zmiana lub resetowanie 23 HP Photosmart Mobile 31 HP Quick Launch 10

# l

ikony pasek nawigacyjny 24 pasek poleceń 24 program iPAQ Wireless 25 instalacja akumulatora 8 Internet Explorer Mobile 41

### Κ

kalendarz ekran Dzisiaj 34 plan dnia 35 terminy 35 wyświetlanie 35 karta pamieci 3 klawiatura, ekranowa 27 konfiguracja 19 konfiguracia, zestaw samochodowy 11 kontakty dodawanie obrazów 36 sortowanie 37 synchronizacja 36 tworzenie 36 wyszukiwanie 37 korzystanie GPS 15 organizator 19 kreator instalacji 20 kreator instalacji HP 20 kreator ustawień synchronizacji 21

## Μ

Microsoft ActiveSync 20 Microsoft Exchange Server 38 miękki reset 29 mikrofon 6

## Ν

nawigacja konfiguracja 11 numer modelu, odnajdywanie 23 numer seryjny, odnajdywanie 23

### 0

ochrona ekranu HP iPAQ rutynowa konserwacja 45 zmniejszanie ryzyka uszkodzenia 45 ochrona uszkodzonego ekranu 45 odnajdywanie informacji dostęp do pomocy 46 płyta CD Rozpoczęcie pracy 46 strony internetowe 46 źródła 46 Office 34 oprogramowanie GPS 15 oprogramowanie Mobile Office E-mail 38 kalendarz 34 kontakty 36 zadania 37 organizator 19

#### Ρ

pakiet Messaging & Security Feature (MSFP) z Microsoft Exchange 2003 Service Pack 2 38 pasek nawigacyjny, ikony 24 pasek poleceń, ikony 24 piórko 5 płyta CD Rozpoczęcie pracy 7, 20 poczta Outlook 38 pokrywka baterii 5 połaczenia Bluetooth 44 WLAN 42 PowerPoint Mobile 42 program iPAQ Wireless Bluetooth 44 ikony 25 WLAN 42, 43 program Transcriber 28 programy Microsoft Excel Mobile 41 Internet Explorer Mobile 41 PowerPoint Mobile 42 Word Mobile 41 przetwarzanie obrazu drukowanie 31

HP Photosmart Mobile 31 ogladanie pokazu slajdów 33 przeglądanie obrazów 31 przypisywanie dźwieku do obrazów 32 wysyłanie obrazów 32 wysyłanie obrazów przez email 32 przewód synchronizacyjny/ zasilający mini USB 2 przewód synchronizacyjny mini **USB 20** przewód zasilający 2 przycisk menu Start 4 przycisk nagrywania 3 przycisk nawigacji 6 przycisk obracania ekranu 6 przycisk OK 4 przycisk Reset 3 przycisk szybkiego uruchamiania 6 przycisk Windows Media Player 6 przycisk zasilania 7 przywrócenie ustawień fabrycznych 29

#### R

reset miekki 29 przywracanie ustawień fabrycznych 29 resetowanie 29 rozpoznawanie bloków 27 rozpoznawanie liter 28 rozpoznawanie pisma odręcznego 28 rozrywka funkcje 30 granie w gry 30 HP Photosmart Mobile 31 odtwarzanie muzyki i nagrań wideo 30 oglądanie nagrań wideo 31 przeglądanie obrazów 31 słuchanie muzyki 31 Windows Media Player 10 Mobile 30 rysunki elementów na górze 3

przód 4 tył 5 z boku 6

#### S

serwer Exchange 38 synchronizacja Bluetooth 20 kalendarz 20 komputer osobisty 20 kontakty 20 przewód synchronizacyjny mini USB 20 rozwiązywanie problemów 21 wiadomości e-mail 20 szybkie uruchamianie nawigacji 8

### Т

tekst klawiatura ekranowa 27 Letter Recognizer (Rozpoznawanie liter) 28 program Transcriber 28 rozpoznawanie bloków 27 wprowadzanie 26 terminy 35

### U

usługi dla pękniętego lub uszkodzonego ekranu 45 obsługa klienta HP, kontaktowanie się 45 usługi muzyczne z subskrypcją 30

#### W

Windows Media Player 10 Mobile aktualizacja biblioteki 31 lista Teraz odtwarzane 31 oglądanie nagrań wideo 31 słuchanie muzyki 31 WLAN dioda 43 klucz sieciowy 43 program iPAQ Wireless 43 ustawienia zabezpieczeń sieci 43 uwierzytelnianie 43 włączanie i wyłączanie 43 wyszukiwanie sieci 43 włączanie 10 Word Mobile 41

#### Ζ

zadania tworzenie 37 wyszukiwanie 37 zawartość opakowania 2 zdjęcia przeglądanie 31 zestaw samochodowy 2, 11